# AHD 又は TVI ビデオ出力の選択

屋内

カメラ本体のディップスイッチを使用し て、AHD または TVI ビデオ出力を設定し ます。

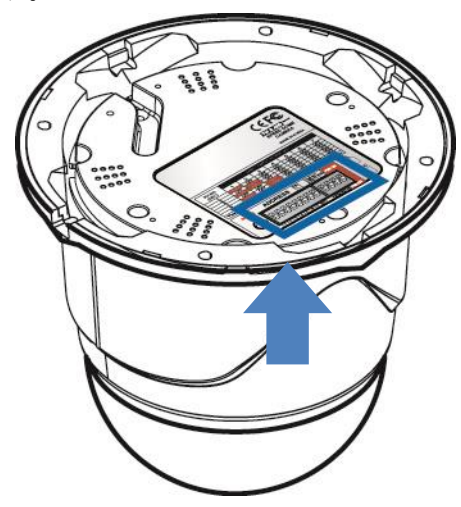

右側のディップスイッチの AHD または TVI ビデオ出力を3番目の位置に設定することができます。

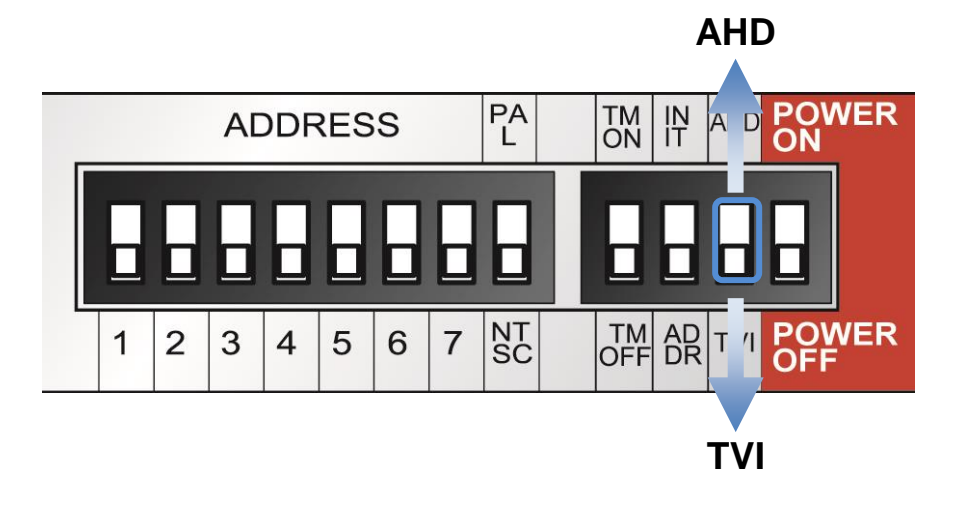

# Content

| 1. | 注意       |                        | 3         |
|----|----------|------------------------|-----------|
| 2. | 製品紹介     |                        | 5         |
|    | 2.1. 仕様  | 後について                  | 5         |
|    | 2.2. 製品  | Lパッケージ                 | 6         |
|    | 2.3. 機能  | ミの名称                   | 7         |
|    | 2.4. 取り  | )付け方法                  | 9         |
|    | 2.4.1.   | 壁ブランケットの設置方法(屋外)       | .9        |
|    | 2.4.2.   | 屋内の基本的な設置方法1           | 10        |
|    | 2.4.3.   | 壁ブランケットの設置方法(屋内)1      | 11        |
|    | 2.4.4.   | 天井マウントブラケット設置方法(屋外)1   | 12        |
|    | 2.4.5.   | スピードドームジャンクションボックスの使用1 | 13        |
|    | 2.4.6.   | コーナーマウント設置方法1          | 15        |
|    | 2.4.7.   | ポールマウント設置方法1           | 15        |
| 3. | ディップスイ   | 'ッチ設定1                 | 16        |
|    | 3.1. DIP | スイッチ設定1                | 16        |
|    | 3.2. プロ  | 1トコル設定1                | <b>17</b> |
|    | 3.3. Add | Iress DIP スイッチ設定1      | 18        |
|    | 3.4. OS  | Dメニュー設定1               | 9         |
|    | 3.4.1.   | OSD メニュー抑制1            | 19        |
|    | 3.4.2.   | メニュー機能2                | 20        |
|    | 3.4.3.   | 設定メニュー                 | 13        |
|    | 3.4.4.   | OSD メッセージ              | 16        |
| 4. | トラブルショ   | - ーティング                | 18        |
| 5. | 寸法       |                        | 19        |
|    | 5.1. 屋夕  | トタイプ4                  | 19        |
|    | 5.2. 屋内  | 9タイプ5                  | 50        |
| 6. | 設定ダイアク   | 「ラム5                   | 51        |
| 7. | スペック     |                        | 52        |

## 1.注意

弊社製品を購入していただきありがとうございます。取扱説明書を十分に理解した上で製品を操作してください。ご質問等ございましたら、お気軽にお問い合わせください。

## 環境上の注意

|   | 製品を使用する前に、次の事項に注意してください。<br>以下の場所を避けてください。             |
|---|--------------------------------------------------------|
| • | • 高温/低温                                                |
| U | → 屋内カメラを-10℃以下又は+50℃以上の場所で使用すると、トラブルが発生する可<br>能性があります。 |
| 0 | • 雪、雨、又は湿気の多い場所                                        |
| S | → 湿気や水、液体が問題を引き起こす可能性があります。                            |
| 0 | • オイル、ガス                                               |
| 9 | → 油やガスはカメラを損傷する可能性があります。                               |
| 0 | <ul> <li>振動・衝撃</li> </ul>                              |
| 9 | → カメラに問題やエラーを引き起こします。                                  |
|   | • 直射日光                                                 |
| 0 | → 天気が変わる場所の外に屋内カメラを設置すると、問題が発生する可能性があります。              |
| ~ | <ul> <li>高周波・電力線閉鎖</li> </ul>                          |
| 0 | → カメラを電磁ユニットまたは電源供給装置の周りに設置すると、問題が発生する可能性があります。        |

# 使用上の注意

|   | ユニットを分解したり異物を入れたりしないでください。                                            |
|---|-----------------------------------------------------------------------|
|   | <ul> <li>ユニットを分解したり、金属などの異物を入れたりすると、カメラが故障する可能<br/>性があります。</li> </ul> |
| 0 | • 取り付け前に電源スイッチをオフにしてください。                                             |
| ) | → 電源スイッチをオフにし、設置前にカメラの電圧を確認してください。                                    |
| 0 | <ul> <li>ユニットに衝撃を与えないでください。</li> </ul>                                |
| 8 | → ボタンに強い衝撃や過大な力を加えると、端子に問題が生じることがあります。                                |

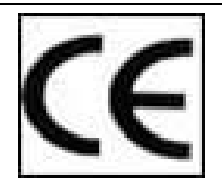

この製品は、下記の指令の条項に従い、欧州規格に従って設計・製造されています。 電磁適合性指令 89/336 / EEC (EN61000-3-2:1995、EN61000-3-3:1995、EN50081-1:1992、 EN50082-1:1997)

(1)このデバイスは有害な干渉を引き起こさないこと。(2)このデバイスは、望ましくない動作を引き起こす可能性のある干渉を含めて受信したすべての干渉を受け入れなければなりません。このデバイスは、fcc ルール操作のパート 15 に準拠しています。

## 注意:

①AC24~26V電源を使用する必要があり、電流強度は 5A 未満でなければならず、二重巻線トランスを使用する必要があります。
②アダプターからカメラへの電源ラインは絶対に延長しないでください。
③電源ラインを延長したい場合は、18AWG(1.0mm)より太いケーブルを使用してください。
④1台のカメラにつき1つのアダプターを使用する必要があります。
⑤多くのカメラを供給したい場合は、余分に電源を準備してください。

## 2. 製品紹介

## 2.1. 仕様について

このカメラは、2メガピクセルのフル HD TVI / AHD ハイブリッドミニスピードドームカメラで、 様々な機能を含む高速ドームカメラとして設計されています。

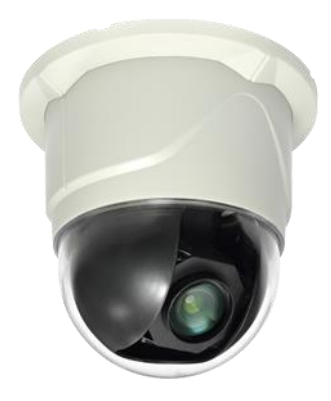

#### - 特徴 -

- 2.2 メガピクセル FullHD-SDI1080p に対応
- 光学 10 倍ズーム、デジタル x32 ズーム
- 電子感度最小照明 0.001Lux (DSS コントロール)
- ICR DAY&Night で夜間に B / W (0.1Lux) に変更
- デジタルノイズリダクション (DNR)
- DEFOG 機能
- 動体感知・プライバシーマスク機能
- 様々な監視機能

プリセット(250), グループ(12), ツアー, トレース, スパイラル

- ファン&ヒーターを使用してカメラ内部の湿気を取り除く(屋内ファンのみの場合)
- アラーム受信ユニットまたはセンサーとしての自動移動検出エリア
- RS422/485 リモコン
- 内蔵のオートチルト(180°のチルト回転を自動)

## **2.2.** 製品パッケージ

以下の項目が含まれています。

| 製品              | 数量      | 屋外タイプ | 屋内タイプ |
|-----------------|---------|-------|-------|
| 本体              | 1 pcs   |       |       |
| マウントブラケット       | 1 pcs   |       | 該当なし  |
| 電源 (AC24V/2.5A) | 1 pcs   |       |       |
| ブラケットラバー        | 2 pcs   |       | 該当なし  |
| ポイントガイド         | 1 pcs   | 該当なし  |       |
| ネジ              | 2/4 pcs | (スペア) |       |
| ネジ アンカー         | 4 pcs   | 該当なし  |       |
| 取扱説明書           | 1 сору  |       |       |

- 外面 -

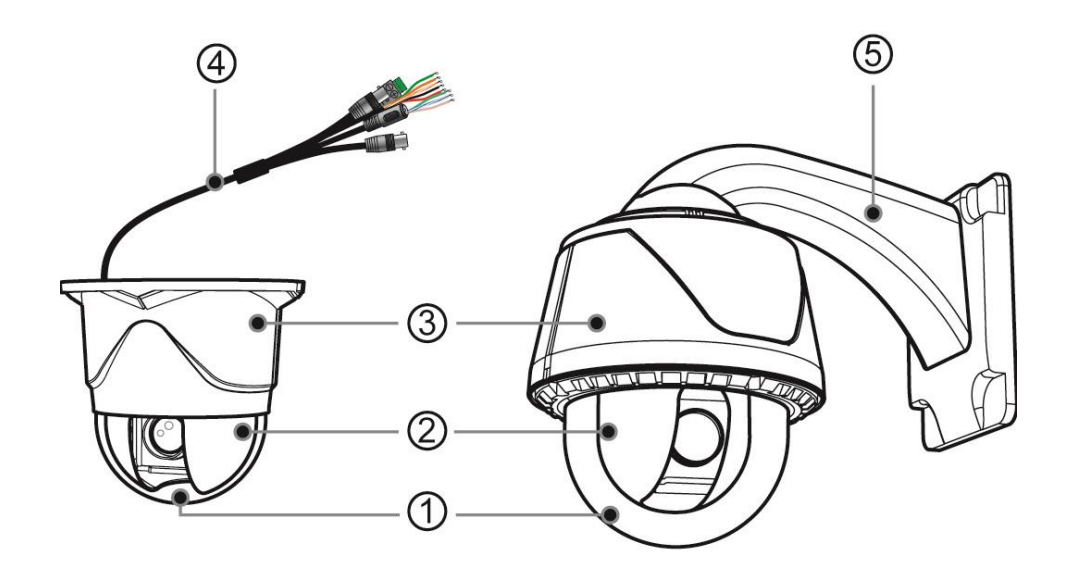

| No | 名称             | 機能                 |                                                                |  |  |  |
|----|----------------|--------------------|----------------------------------------------------------------|--|--|--|
| 1  | ドームクリアバブル      | レンズと PTZ ドーム       | ムドライブの保護                                                       |  |  |  |
| 2  | PTZ カメラ        | PTZ dome drive (Pa | n/Tilt/Zoom)                                                   |  |  |  |
| 3  | カメラハウジング       | 屋内/屋外 PTZ ハウ       | ジング                                                            |  |  |  |
|    |                |                    | POWER (AC24V)                                                  |  |  |  |
|    |                |                    | TVI AHD                                                        |  |  |  |
|    |                | CVBS               | CVBS 出力                                                        |  |  |  |
|    |                | RS-485             | RS-485                                                         |  |  |  |
| 4  | ケーブル           |                    | アラーム<br>入力茶: CH 1<br>黄色: CH 2<br>青: CH 3<br>紫: CH 4<br>灰色: GND |  |  |  |
|    |                |                    | アラーム<br>出力<br>白/青: N/O<br>ピンク: N/C<br>黄緑: COM                  |  |  |  |
| 5  | 壁マウントブラケッ<br>ト | 壁に取り付けるためのブラケット    |                                                                |  |  |  |

## - 内部 -

接続カバー

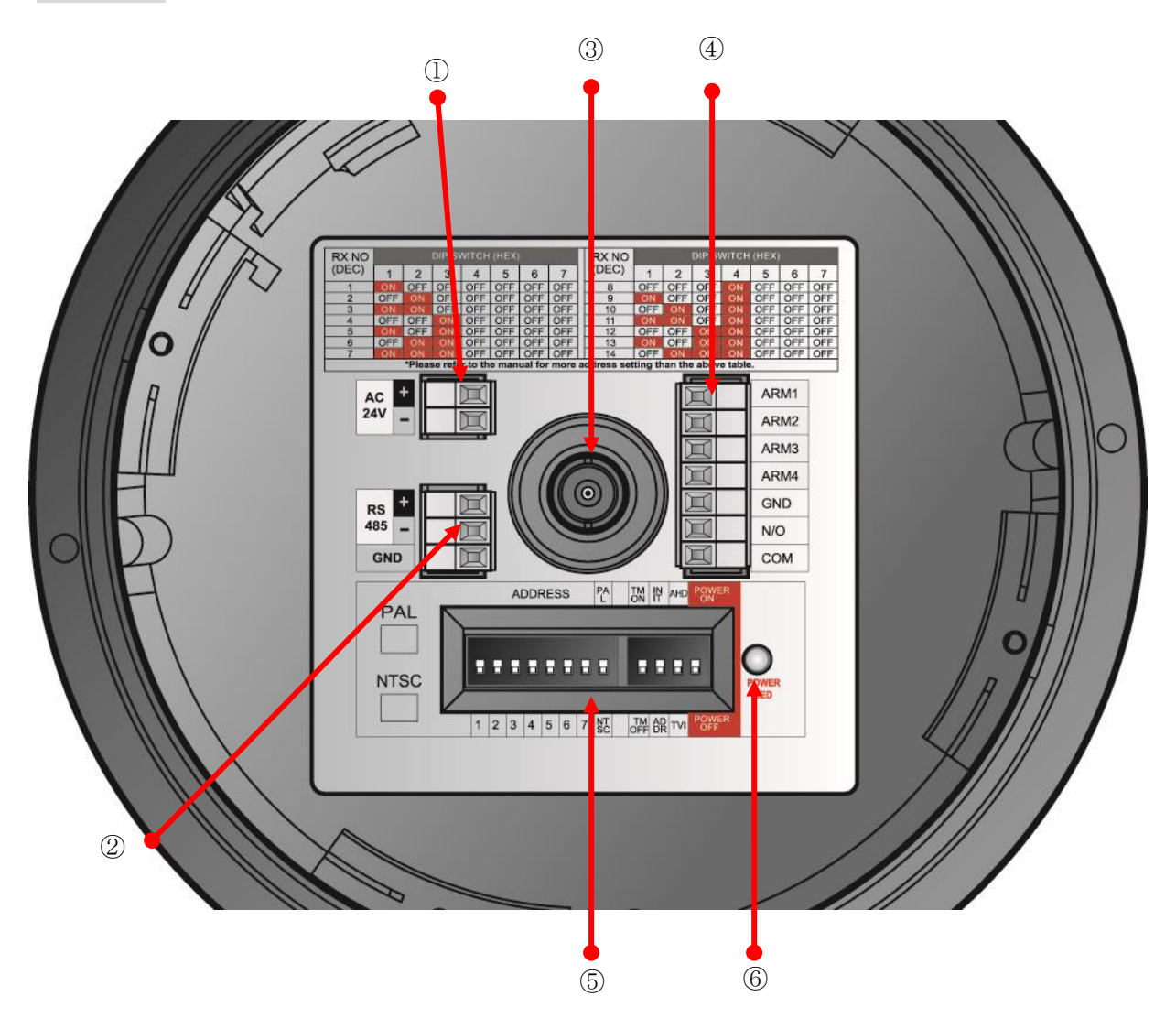

| No. | 名称                | 機能                                            |
|-----|-------------------|-----------------------------------------------|
| 1)  | 電源ポート             | AC 24V / 2A 電源入力                              |
| 2   | <b>RS-485</b> ポート | RS-485 PTZ コントロール接続ポート                        |
| 3   | ビデオ出力ポート          | AHD 又は TVI ビデオ出力ポート(1080P 25/30 FPS)          |
| 4   | アラーム入出力ポート        | アラーム入出力ポート                                    |
| 5   | DIP スイッチ (1~7, 8) | No.1~7:アドレス設定スイッチ/ No.8:NTSC また<br>は PAL 選択可能 |
|     | DIP スイッチ (1~4)    | 設定スイッチ                                        |
| 6   | パワーLED            | 電源を入れると点灯します                                  |

## 2.4. 取り付け方法

### 2.4.1.壁掛け金具の取り付け - (屋外)

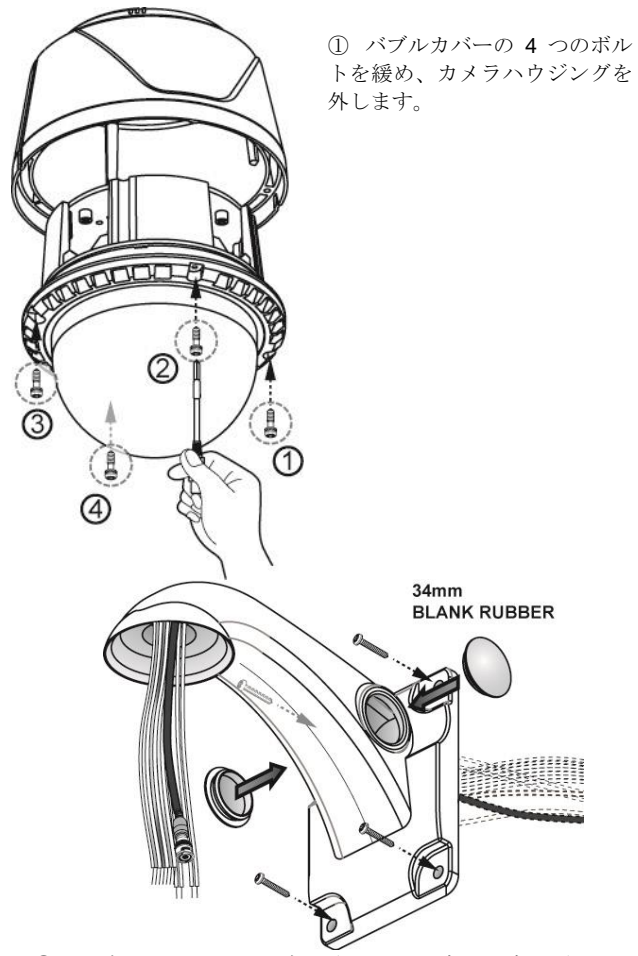

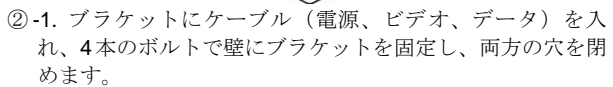

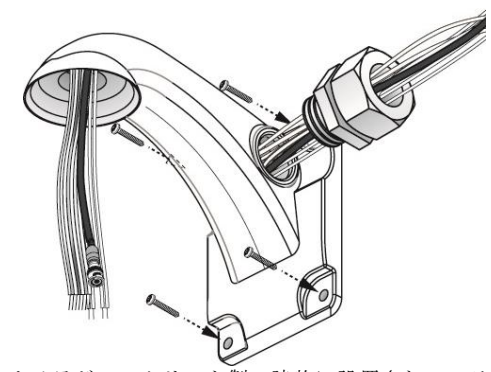

② -2. カメラがコンクリート製の建物に設置されている場合は、ケーブルをブラケットに入れ TAB / P1 / 11 "フレキシブルコネクタ(28mm)で閉めます。

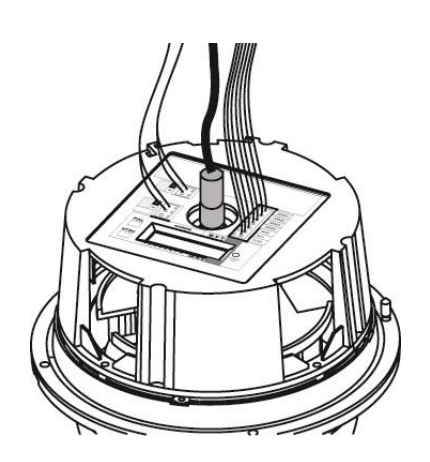

③電源ケーブル、データケーブル、ビデオケーブルをカバーの接続部に接続しディップスイッチを設定します。

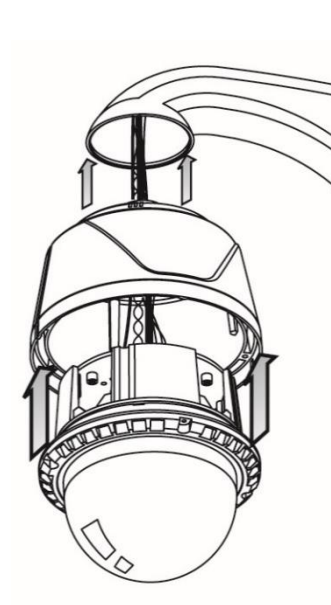

 後続が完了した ら、カメラボディとハ ウジングをボルトで固 定し、ブラケットに接 続してください。

⑤ 壁掛け金具の取り付 けが完了しました。

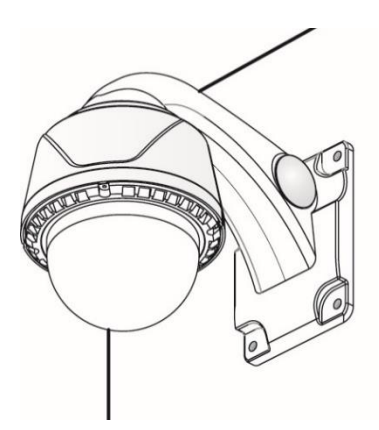

## 2.4.2.屋内用の基本インストール

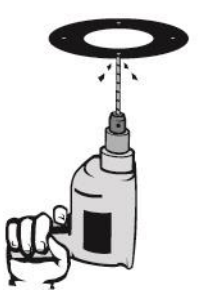

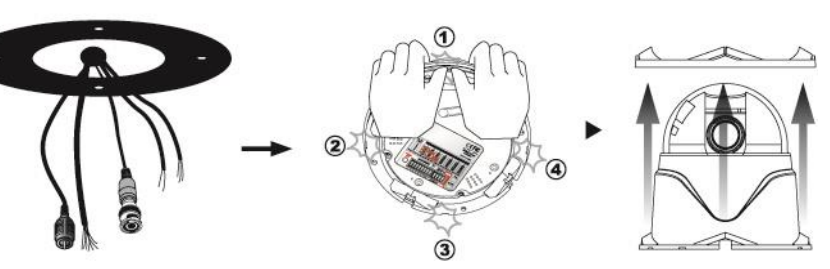

井ガイドを取り付けた 後、4 つの穴を作ってく ださい。

 カメラが設置される天 ② 天井からケーブルを取り出 ③ カメラ本体カバーの 4 バンドを分解してく ださい。

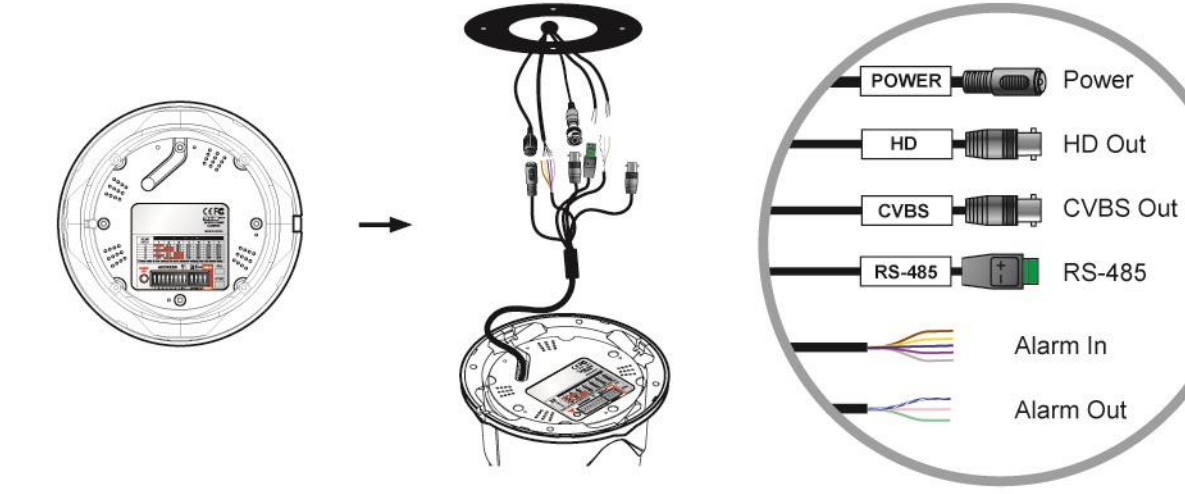

④ ディップスイッチを設 ⑤ ケーブルで接続してくださ 定します。 い。

します。

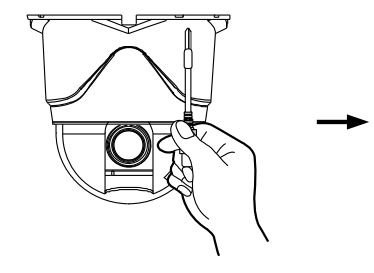

⑥4本のネジを締めます。

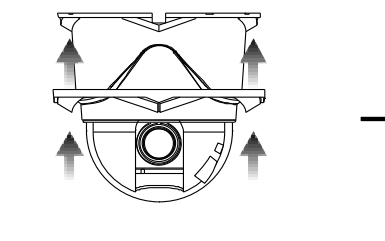

⑦ カメラ本体のカバーを取り付け ます。

 $\checkmark$ 

8完成

## 2.4.3. 屋内用壁掛けブラケットの設置

マウントを使用しブラケットと接続することができます。

(マウント・ブラケットは屋内用のオプション品です)

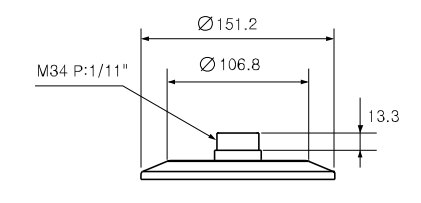

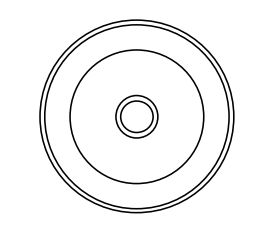

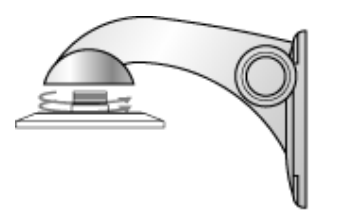

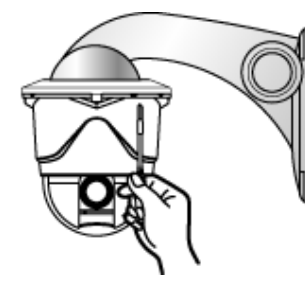

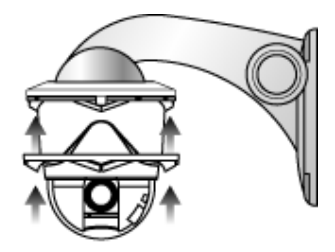

(1) ウォールブラケットとマウント ② 4本のネジを固定します。 を接続します。

③ カメラのボディカバーを接続し ます。

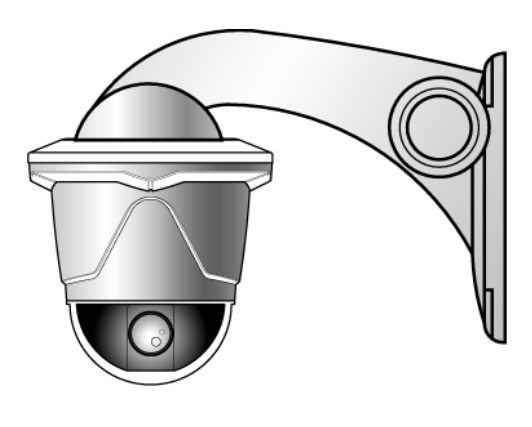

完成

## 2.4.4. 天井マウントブラケットの取り付け - 屋外

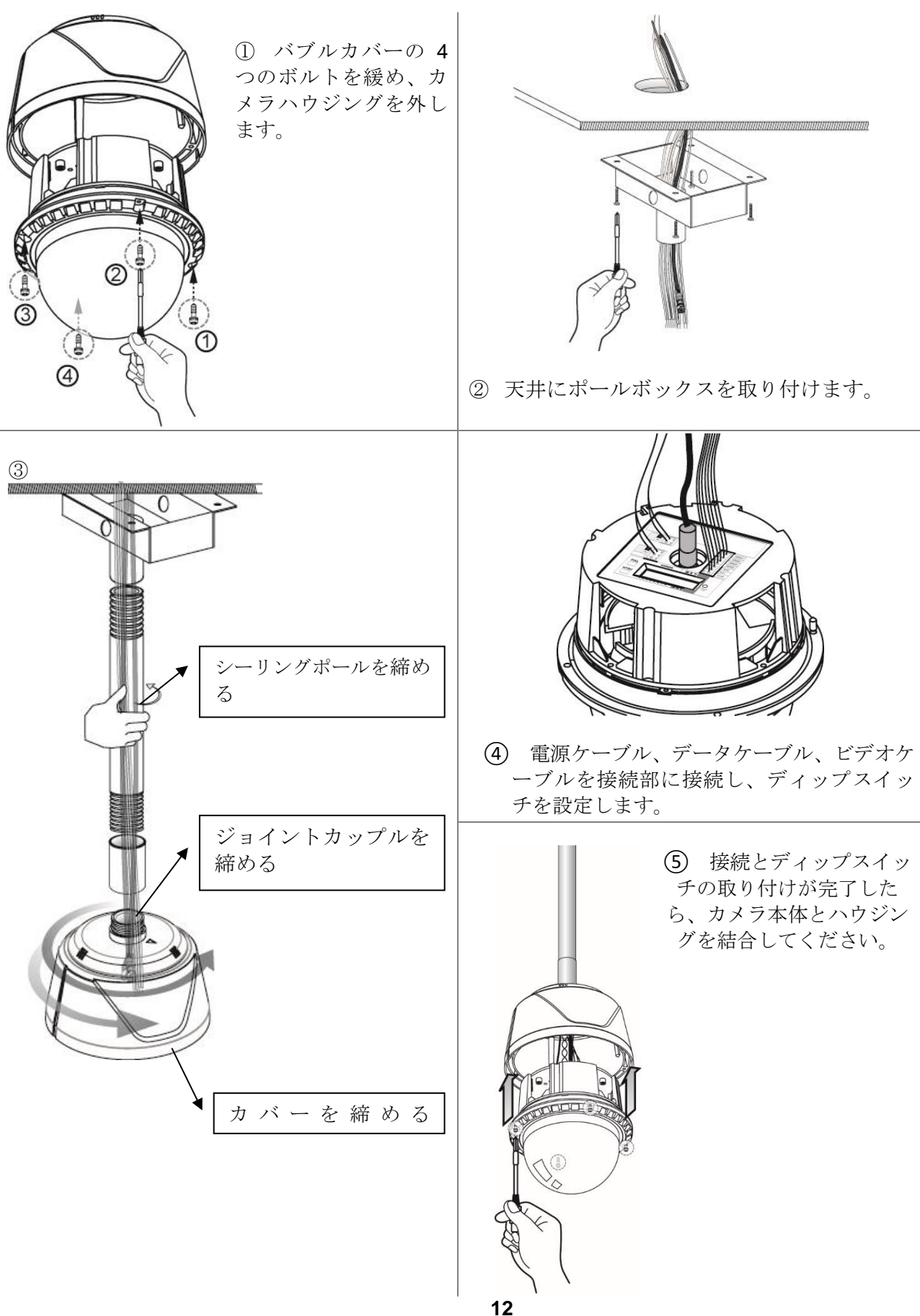

2.4.5.スピードドームジャンクションボックスを使用する

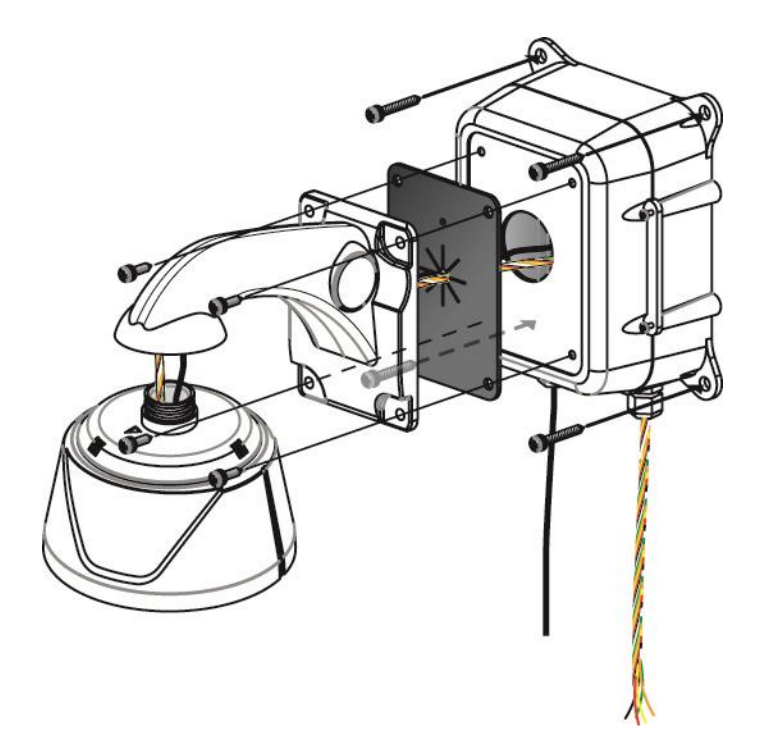

-スピードドームジャンクションボックスの取り付け-

ジャンクションボックスのネジ 4 本をカメラハウジングの順に締め付けます→ウォールマウント ブラケット→防水カバー→スピードドームジャンクションボックス→壁

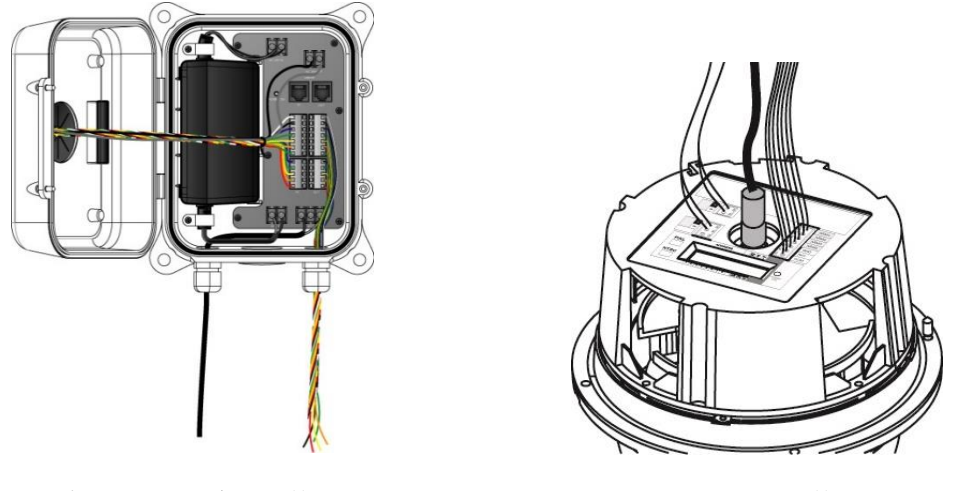

ジャンクションボックス接続

カメラ接続

ジャンクションボックス内のケーブル接続については、壁掛けブラケットの取り付け部を参照してください。PTZ ジャンクションボックス内部の部品は以下のとおりです。

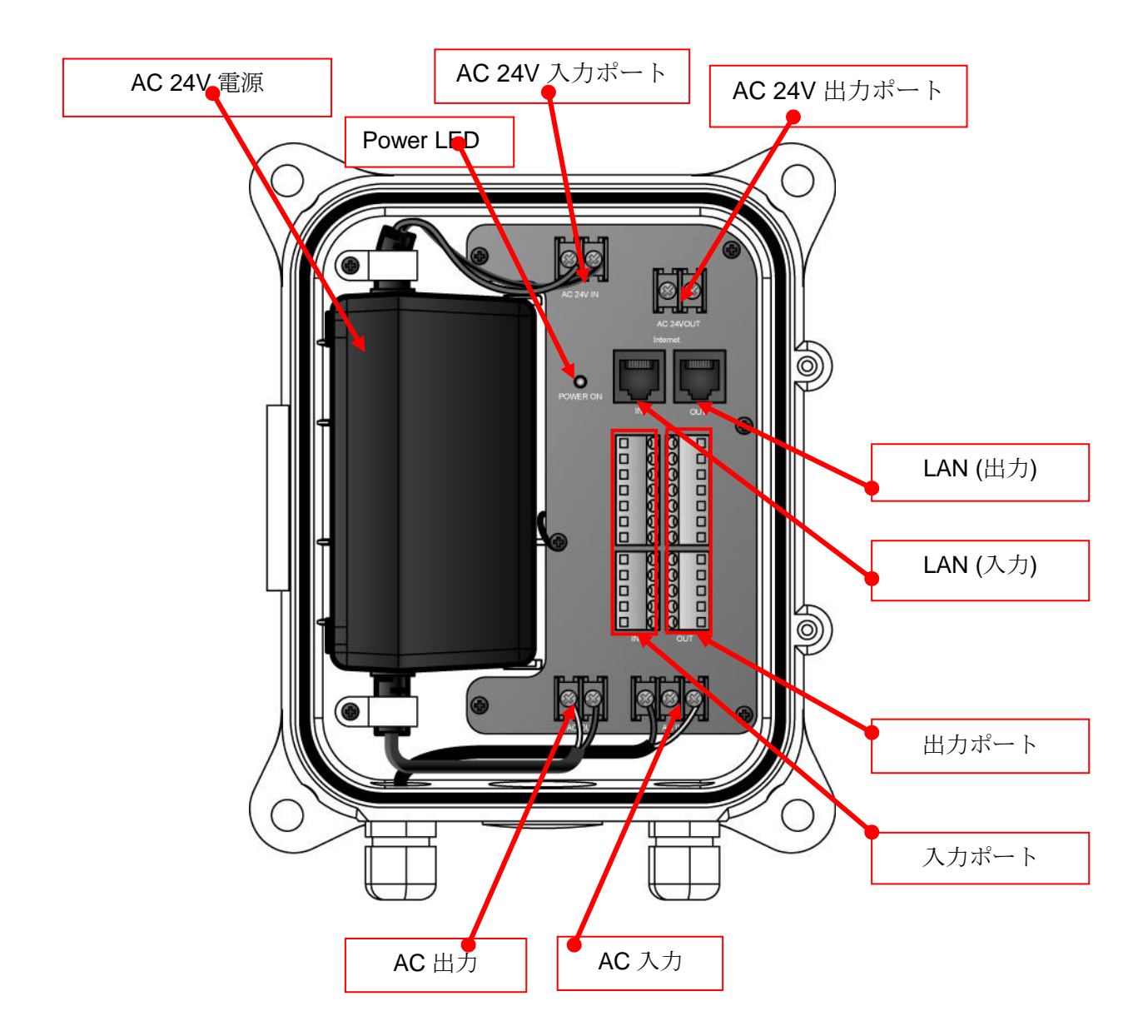

※スピードドームジャンクションボックスのユーザーマニュアルを参照してください。

2.4.6. コーナーマウントの取り付け

壁の角に壁掛けブラケットを取り付け るときは、コーナーマウントで取り付 けます。

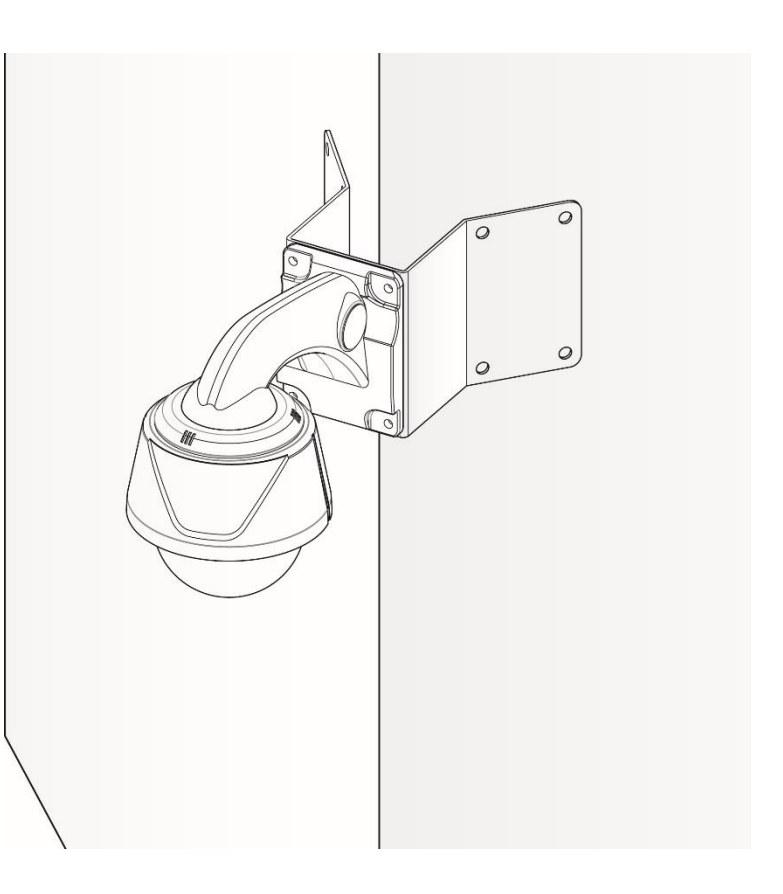

2.4.7.ポールマウントの取り付け

壁掛け金具をシリンダに取り付けるときは、ポールマウント と組み合わせて取り付けます。

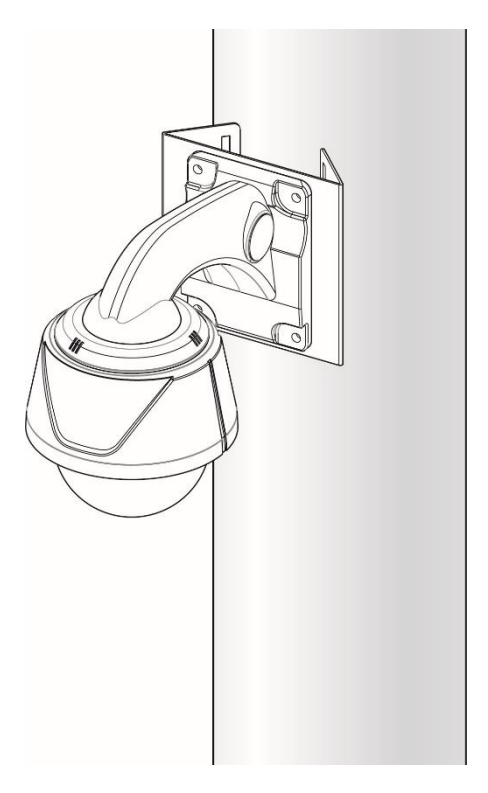

3. ディップスイッチ設定

## 3.1. ディップスイッチ設定

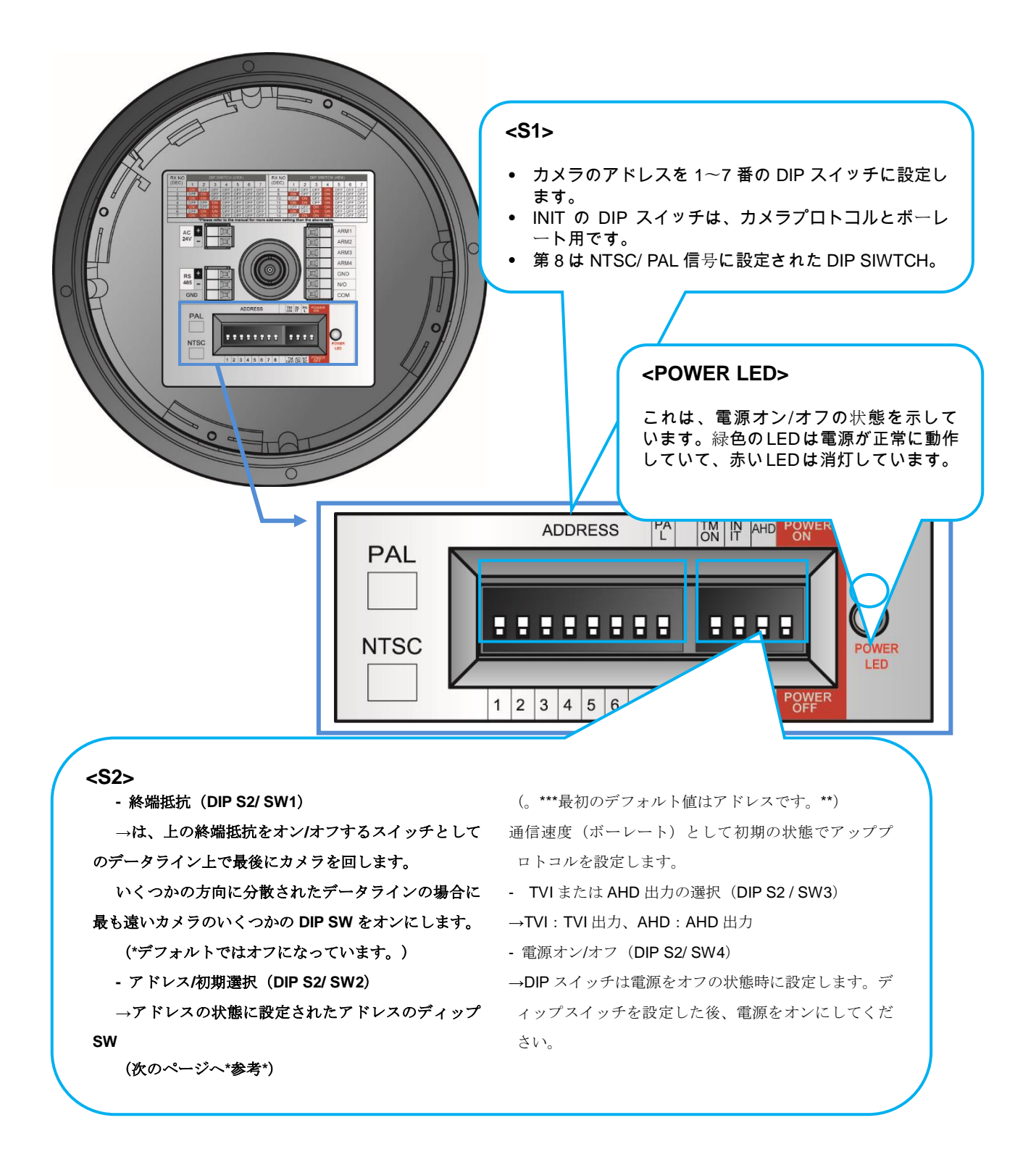

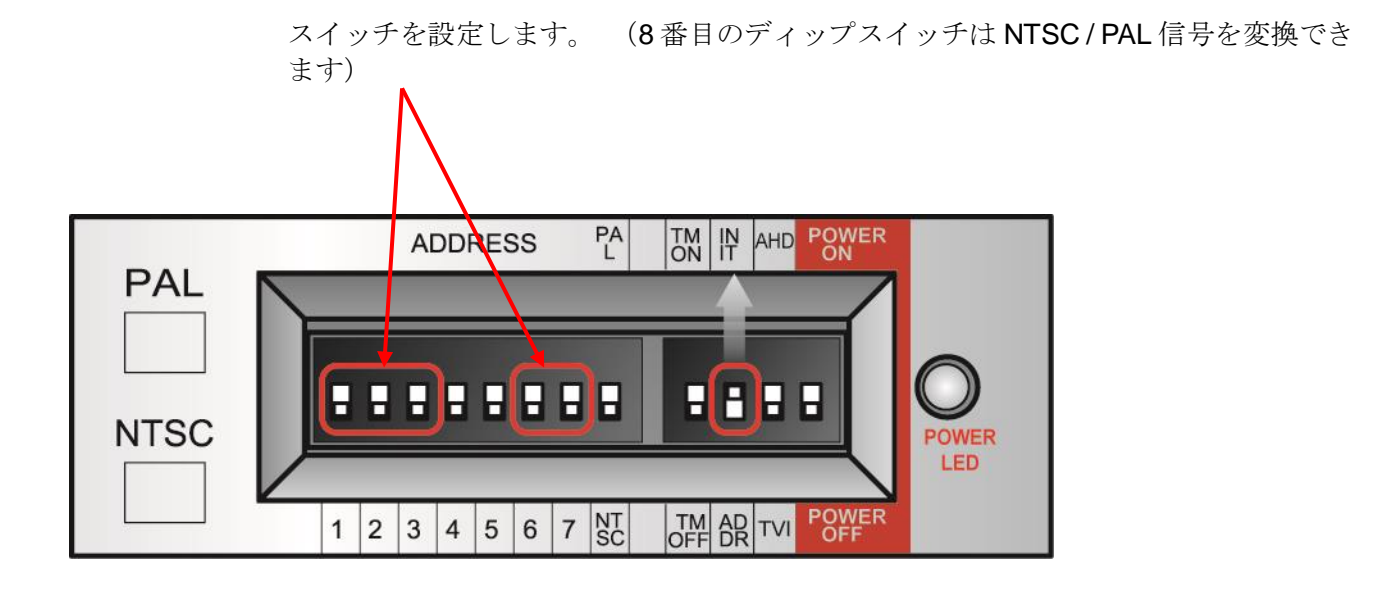

選択プロトコル用スイッチ 選択ボーレートのスイッチ

I.

| PROTOCOL         | . ↓ |     | S1  | •   | •   | S2           |     |
|------------------|-----|-----|-----|-----|-----|--------------|-----|
| TROTOGOL         | SW1 | SW2 | SW3 | SW6 | SW7 | SW 'INIT←→AD | DR' |
| D-MAX (9600 bps) | OFF | OFF | OFF | OFF | OFF | INIT         |     |
| P-P (9600 bps)   | ON  | OFF | OFF | OFF | OFF | INIT         |     |
| P-P (4800 bps)   | ON  | OFF | OFF | OFF | ON  | INIT         |     |
| P-P (2400 bps)   | ON  | OFF | OFF | ON  | OFF | INIT         |     |
| P-D (9600 bps)   | OFF | ON  | OFF | OFF | OFF | INIT         |     |
| P-D (4800 bps)   | OFF | ON  | OFF | OFF | ON  | INIT         |     |
| P-D (2400 bps)   | OFF | ON  | OFF | ON  | OFF | INIT         |     |
| S-T (9600 bps)   | OFF | OFF | ON  | OFF | OFF | INIT         |     |
|                  |     |     |     | -   |     | +            |     |

ユーザーがプロトコルを変更したい場合は、S2を INIT に変更します

①電源を切ってください

②上の表で切り替えたいプロトコルを切り替えます

③電源を入れると、設定したプロトコルとボーレートが表示されます。

④すべての設定が正しい場合は電源を切ります。 その後、プロトコルの変更が終了します。

⑤電源投入前にS2の2番をADDRに変更、カメラのアドレスを設定してから電源を入れてください。 ⑥何かが間違っている場合は、上記の表を参照してもう一度試してください。

## 3.3. アドレスディップスイッチの設定

ADDRESS は DIP スイッチ 1~7 によって No 1~128 に設定されます。

| RX | DIP スイッチ (HEX) |     |     |     | RX  |     |     | DIP 7 | マイッチ | (HEX) |     |     |     |     |     |
|----|----------------|-----|-----|-----|-----|-----|-----|-------|------|-------|-----|-----|-----|-----|-----|
| NO | 1              | 2   | 3   | 4   | 5   | 6   | 7   | NO    | 1    | 2     | 3   | 4   | 5   | 6   | 7   |
| 1  | ON             | OFF | OFF | OFF | OFF | OFF | OFF | 33    | ON   | OFF   | OFF | OFF | OFF | ON  | OFF |
| 2  | OFF            | ON  | OFF | OFF | OFF | OFF | OFF | 34    | OFF  | ON    | OFF | OFF | OFF | ON  | OFF |
| 3  | ON             | ON  | OFF | OFF | OFF | OFF | OFF | 35    | ON   | ON    | OFF | OFF | OFF | ON  | OFF |
| 4  | OFF            | OFF | ON  | OFF | OFF | OFF | OFF | 36    | OFF  | OFF   | ON  | OFF | OFF | ON  | OFF |
| 5  | ON             | OFF | ON  | OFF | OFF | OFF | OFF | 37    | ON   | OFF   | ON  | OFF | OFF | ON  | OFF |
| 6  | OFF            | ON  | ON  | OFF | OFF | OFF | OFF | 38    | OFF  | ON    | ON  | OFF | OFF | ON  | OFF |
| 7  | ON             | ON  | ON  | OFF | OFF | OFF | OFF | 39    | ON   | ON    | ON  | OFF | OFF | ON  | OFF |
| 8  | OFF            | OFF | OFF | ON  | OFF | OFF | OFF | 40    | OFF  | OFF   | OFF | ON  | OFF | ON  | OFF |
| 9  | ON             | OFF | OFF | ON  | OFF | OFF | OFF | 41    | ON   | OFF   | OFF | ON  | OFF | ON  | OFF |
| 10 | OFF            | ON  | OFF | ON  | OFF | OFF | OFF | 42    | OFF  | ON    | OFF | ON  | OFF | ON  | OFF |
| 11 | ON             | ON  | OFF | ON  | OFF | OFF | OFF | 43    | ON   | ON    | OFF | ON  | OFF | ON  | OFF |
| 12 | OFF            | OFF | ON  | ON  | OFF | OFF | OFF | 44    | OFF  | OFF   | ON  | ON  | OFF | ON  | OFF |
| 13 | ON             | OFF | ON  | ON  | OFF | OFF | OFF | 45    | ON   | OFF   | ON  | ON  | OFF | ON  | OFF |
| 14 | OFF            | ON  | ON  | ON  | OFF | OFF | OFF | 46    | OFF  | ON    | ON  | ON  | OFF | ON  | OFF |
| 15 | ON             | ON  | ON  | ON  | OFF | OFF | OFF | 47    | ON   | ON    | ON  | ON  | OFF | ON  | OFF |
| 16 | OFF            | OFF | OFF | OFF | ON  | OFF | OFF | 48    | OFF  | OFF   | OFF | OFF | ON  | ON  | OFF |
| 17 | ON             | OFF | OFF | OFF | ON  | OFF | OFF | 49    | ON   | OFF   | OFF | OFF | ON  | ON  | OFF |
| 18 | OFF            | ON  | OFF | OFF | ON  | OFF | OFF | 50    | OFF  | ON    | OFF | OFF | ON  | ON  | OFF |
| 19 | ON             | ON  | OFF | OFF | ON  | OFF | OFF | 51    | ON   | ON    | OFF | OFF | ON  | ON  | OFF |
| 20 | OFF            | OFF | ON  | OFF | ON  | OFF | OFF | 52    | OFF  | OFF   | ON  | OFF | ON  | ON  | OFF |
| 21 | ON             | OFF | ON  | OFF | ON  | OFF | OFF | 53    | ON   | OFF   | ON  | OFF | ON  | ON  | OFF |
| 22 | OFF            | ON  | ON  | OFF | ON  | OFF | OFF | 54    | OFF  | ON    | ON  | OFF | ON  | ON  | OFF |
| 23 | ON             | ON  | ON  | OFF | ON  | OFF | OFF | 55    | ON   | ON    | ON  | OFF | ON  | ON  | OFF |
| 24 | OFF            | OFF | OFF | ON  | ON  | OFF | OFF | 56    | OFF  | OFF   | OFF | ON  | ON  | ON  | OFF |
| 25 | ON             | OFF | OFF | ON  | ON  | OFF | OFF | 57    | ON   | OFF   | OFF | ON  | ON  | ON  | OFF |
| 26 | OFF            | ON  | OFF | ON  | ON  | OFF | OFF | 58    | OFF  | ON    | OFF | ON  | ON  | ON  | OFF |
| 27 | ON             | ON  | OFF | ON  | ON  | OFF | OFF | 59    | ON   | ON    | OFF | ON  | ON  | ON  | OFF |
| 28 | OFF            | OFF | ON  | ON  | ON  | OFF | OFF | 60    | OFF  | OFF   | ON  | ON  | ON  | ON  | OFF |
| 29 | ON             | OFF | ON  | ON  | ON  | OFF | OFF | 61    | ON   | OFF   | ON  | ON  | ON  | ON  | OFF |
| 30 | OFF            | ON  | ON  | ON  | ON  | OFF | OFF | 62    | OFF  | ON    | ON  | ON  | ON  | ON  | OFF |
| 31 | ON             | ON  | ON  | ON  | ON  | OFF | OFF | 63    | ON   | ON    | ON  | ON  | ON  | ON  | OFF |
| 32 | OFF            | OFF | OFF | OFF | OFF | ON  | OFF | 64    | OFF  | OFF   | OFF | OFF | OFF | OFF | ON  |

- アドレス表 -

-7 DIP スイッチをオンにすると、上記のように 65~128 に設定することができます。

- 3.4. OSD メニュー設定
- 3.4.1.OSD メニューコントロール

■ OSD (ON SCREEN DISPLAY) メニューコントロール

カメラのメニューを呼び出す機能です。

ユーザーはメニューでカメラのプリセット、グループ、ツアー、スイング、トレース機能を設定するだけでなく、キーを短く押して設定することもできます。

■ OSD MENU 入力

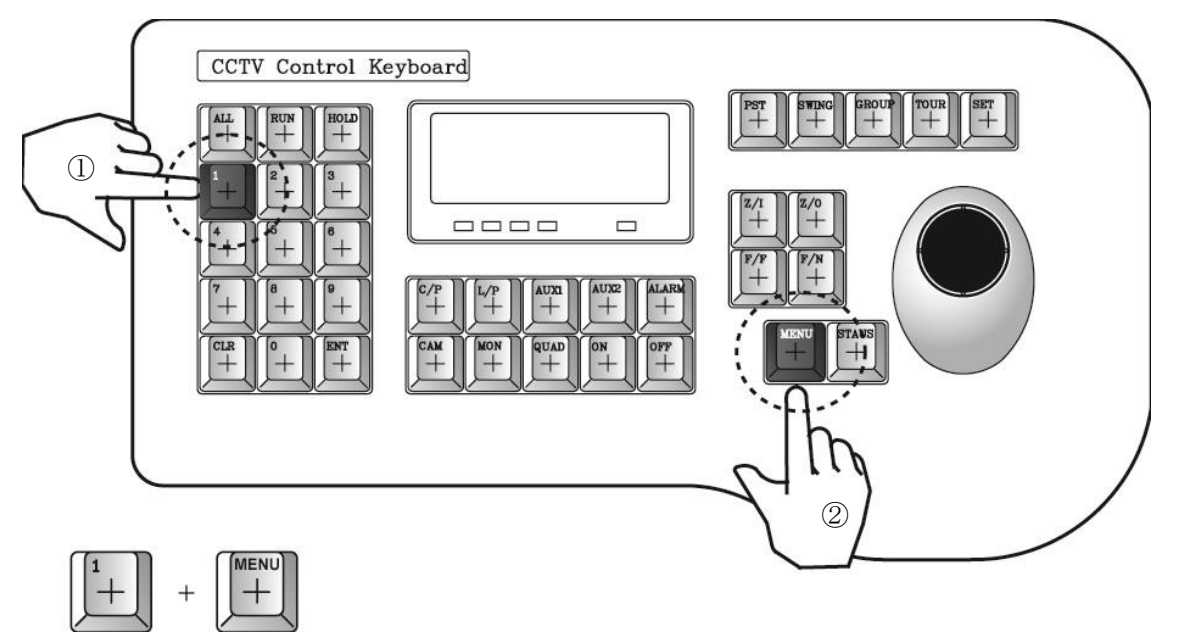

ユーザーが No.1 とメニューキーを押すと、キートーンで画面にメニューが表示されます。

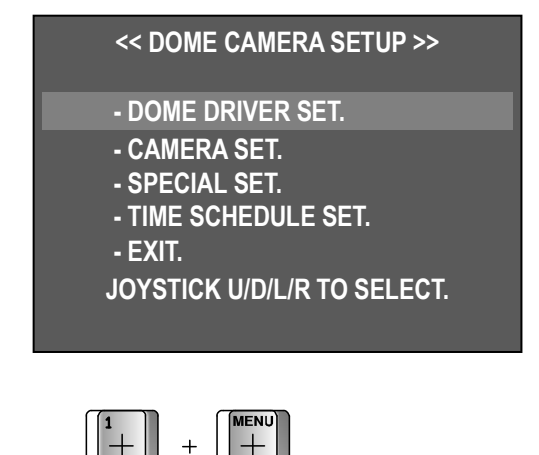

■ OSD メニューのキャンセル

- No. 1 + Menu ボタンを押します。

■ OSD Menu コントロール -ジョイスティックを上下に動かしてカーソルを移動しま

す。

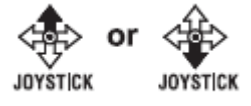

-メニューを選択するか、設定に変更してジョイスティックの左右に移動します。

JOYSTICK JOYST CK

## 3.4.2.メニュー機能

■ OSD メニューツリー

| メインメニュー       | サブメニュー 1                | サブメニュー2                       |  |  |
|---------------|-------------------------|-------------------------------|--|--|
|               |                         | SELECT PRESET                 |  |  |
|               |                         | PRESET ID SET                 |  |  |
|               |                         | PRESET PTZ SET                |  |  |
|               |                         | SWING SET                     |  |  |
|               | SET PTZ FUNCTION        | GROUP SET CH:01~12            |  |  |
|               |                         | TOUR SET                      |  |  |
| DOWE 너무 가장 했는 |                         | TRACE SET                     |  |  |
| DOMEドライバー設定   |                         | PREVIOUS MENU PAGE            |  |  |
|               | RUN PTZ FUNCTION        |                               |  |  |
|               | SET PRIVACY             |                               |  |  |
|               | MANUAL P/T SPEED        | 7/0                           |  |  |
|               | AUTO TILT MOVE          | II/ a                         |  |  |
|               | SMART PAN/TILT          |                               |  |  |
|               | RETURN TO MAIN PAGE     |                               |  |  |
|               | ID SET                  |                               |  |  |
|               | H-V REVERSE             |                               |  |  |
|               | AGC CONTROL             |                               |  |  |
|               | SHUTTER SPEED           |                               |  |  |
|               | SHARPNESS LEVEL         |                               |  |  |
|               | COLOR LEVEL             | n/a                           |  |  |
|               | NEXT MENU PAGE          |                               |  |  |
| ᆂᆂᇖᆕ          | └─ DNR LEVEL            |                               |  |  |
| ガメラ設定         | └─ FOCUS MODE           |                               |  |  |
|               | └─ MAX ZOOM LIMIT       |                               |  |  |
|               | └─ DSS CONTROL          |                               |  |  |
|               | └─ BACK LIGHT MODE      | (WDR / HLC / BLC / DEFOG) SET |  |  |
|               | └ WHITE BALANCE         |                               |  |  |
|               | └─ DAY&NIGHT            | n/a                           |  |  |
|               | └─ PREVIOUS PAGE        |                               |  |  |
|               | RETURN TO MAIN PAGE     |                               |  |  |
|               | OSD DISPLAY             |                               |  |  |
|               | SELECT ALARM            |                               |  |  |
|               | MOTION DETECTION        |                               |  |  |
|               | ALARM CHANNEL ON/OFF    |                               |  |  |
|               | ALARM PRESET SET        |                               |  |  |
|               | AUTO REFRESH TIME       |                               |  |  |
|               | NEXT MENU PAGE          |                               |  |  |
| 特別設定          | └─ USE SHORTCUT KEY     | n/a                           |  |  |
|               | └─ RUN DEHUMIDIFICATION |                               |  |  |
|               |                         |                               |  |  |
|               |                         |                               |  |  |
|               |                         |                               |  |  |
|               | └─ FACTORY RESET !      |                               |  |  |
|               | └─ PREVIOUS PAGE        |                               |  |  |
|               | RETURN TO MAIN PAGE     |                               |  |  |
|               | SCHEDULE FUNCTION SET   |                               |  |  |
|               | SCHEDULE BACKLIGHT SET  |                               |  |  |
| 時間予約設定        | HOME POSITION SET       | n/a                           |  |  |
|               | TIME SET                |                               |  |  |
|               | RETURN TO MAIN PAGE     |                               |  |  |
| EXIT          | n/a                     | n/a                           |  |  |

| -ドームドライバー設定 | :パン、チルト、またはさまざまな監視機能を設定します。             |
|-------------|-----------------------------------------|
| - カメラ設定     | : ビデオ、画面表示機能を設定します。                     |
| - 特別設定      | :モーション検出、アラーム、マルチ言語、パスワード、工場出荷時のデフォルト設定 |
| - 時間予約設定    | : このメニューでは、さまざまな機能のタイムスケジュールを設定できます。    |
| - 閉じる       | : OSD メニューから出る                          |

#### ■ DOME ドライバー設定

#### 1. PTZ 機能を設定する

プリセット、スイング、グループ、ツアー、トレースを設定または実行します。

|   | << DOME CAMERA SETUP >>     |
|---|-----------------------------|
|   | - DOME DRIVER SET.          |
|   | - CAMERA SET.               |
| 4 | - SPECIAL SET.              |
| 4 | - TIME SCHEDULE SET.        |
|   | - EXIT.                     |
|   | JOYSTICK U/D/L/R TO SELECT. |
|   |                             |

| - DOME DRIVE SET.           |
|-----------------------------|
| 1. SET PTZ FUNCTION.        |
| 2. RUN PTZ FUNCTION:UNDEF   |
| 3. SET PRIVACY.             |
| 4. MANUAL P/T SPEED:MIDDLE  |
| 5. AUTO TILT MOVE:OFF       |
| 6. SMART PAN/TILT:ON        |
| 7. RETURN TO MAIN PAGE.     |
| JOYSTICK U/D/L/R TO SELECT. |

メインメニューで「ドームドライバー設定」を選択 し、ジョイスティックを左右に動かしてサブメニュー リストを表示します。

「1. PTZ 機能の設定」を選択し、ジョイスティックを左右に動かして各種の監視機能一覧を表示 させます。

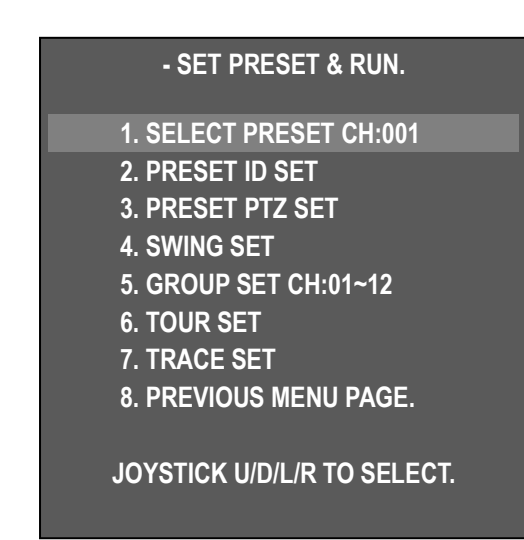

1). プリセットチャンネルの選択

-プリセット番号を設定する

-ジョイスティックを左右に動かしてプリセット **No** を 設定します。

## : Number up / = : Number down

◆最大値を設定します。 250 プリセット番号

2). プリセット ID セット

-ユーザーは各プリセット番号の ID を設定できます。

- 「2. PRESET ID SET」を選択し、ジョイスティック を左右に動かし、プリセットIDオプションの入力を表示 します。

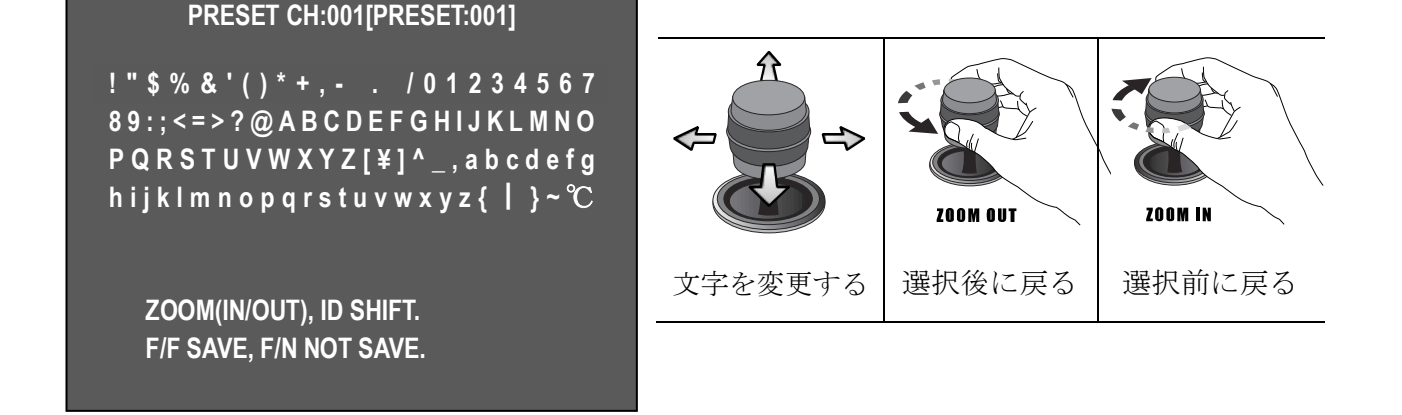

- 3). プリセット PTZ 設定
  - プリセット設定メニュー

"1.プリセットチャンネル選択"そして "2. プリセット ID "を保存

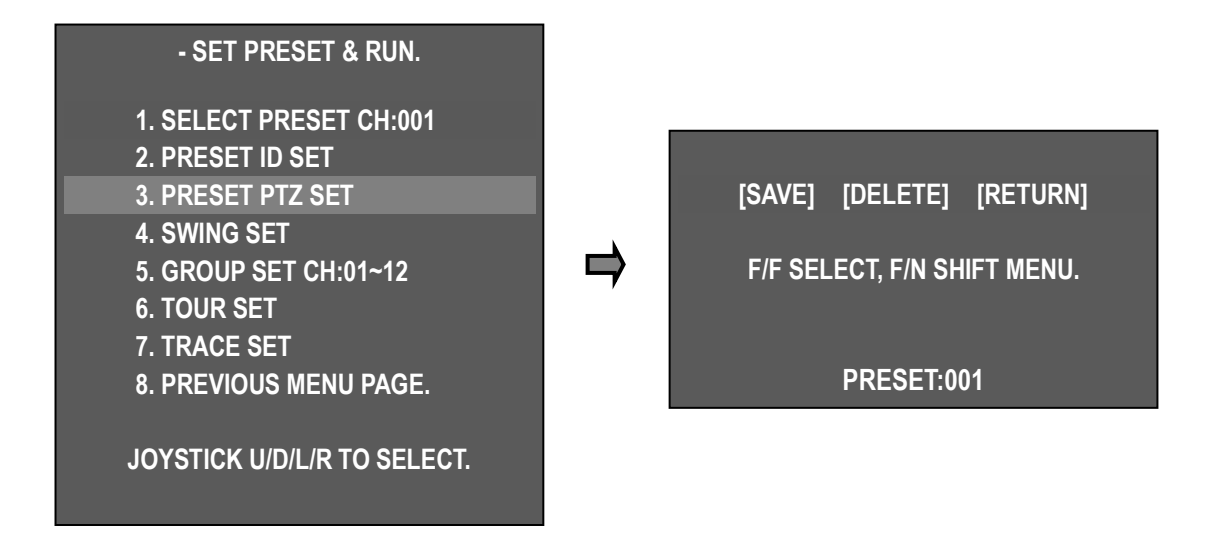

ジョイスティックを上/下/左/右に動かすことによって、メニューに移動します。 F/N[保存]→[削除]→[戻る]を押し、カーソルを移動してF/Fを押してメニューを選択します。

- •[保存]:保存して前の画面に移動
- •[削除]: プリセットを削除
- •[戻る]:前のスクリーンに戻る(キャンセル)

4). スウィング設定

- SWING はカメラに 2 つの選択された位置間を移動するように命令し、ルートを監視する。

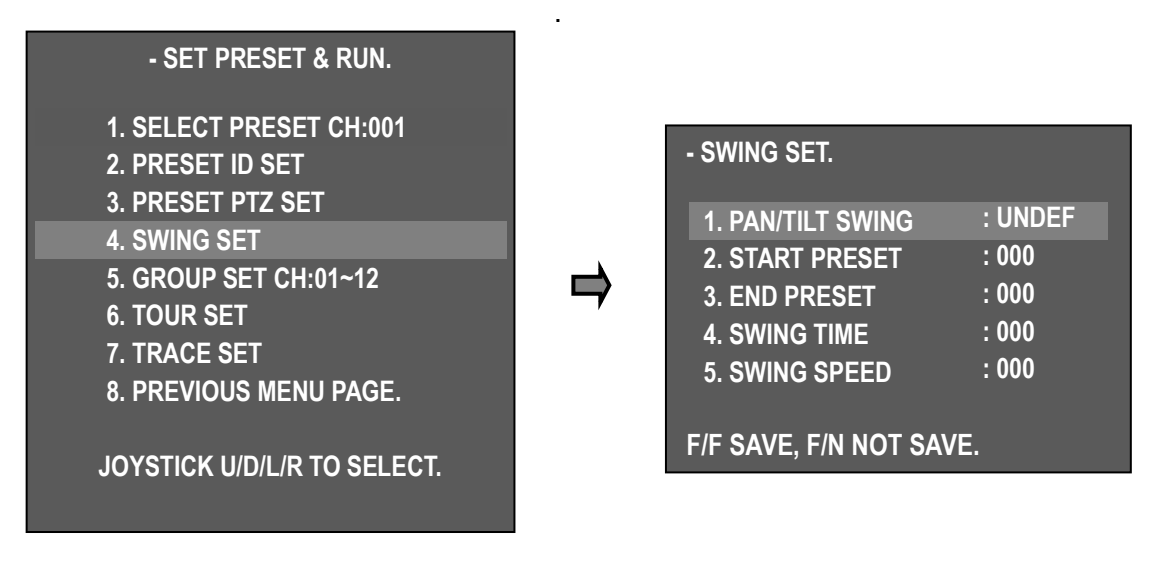

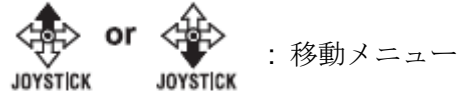

: 変更設定

| 1. PAN/TILT スウィン   | TILT - 上下に移動します。          |
|--------------------|---------------------------|
| グ                  | PAN - 左右に移動します。           |
| <b>2</b> . プリセット開始 | Swing で開始プリセットポイントを設定します。 |
| 3. プリセット終了         | スウィングの終了プリセットポイントを設定します。  |
| 4. スウィング時間         | スイング動作の継続時間を設定します(1~127)  |
| 5. スウィングスピー<br>ド   | 移動速度を設定する(1~64)           |

5). グループ設定 CH: 1~12

ユーザーは Max を設定できます。 12 個のグループがあり、各グループには 12 個のプリセット

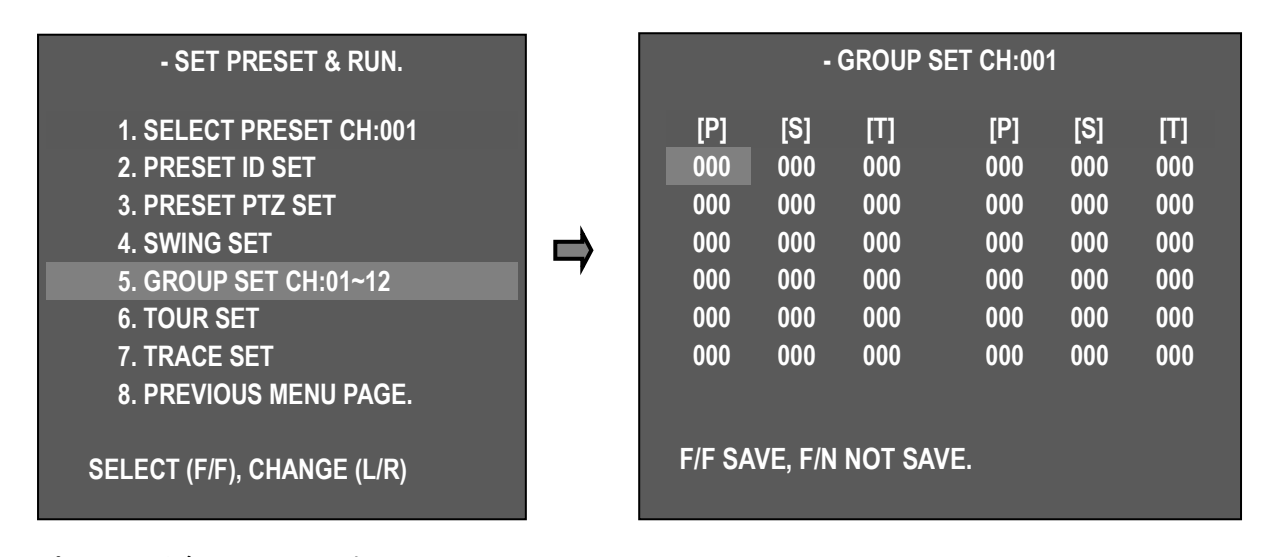

ポイントが含まれています。

| [P] | PESET: PRESET No にする (PRESET No を保存する) |
|-----|----------------------------------------|
| [S] | SPEED:移動速度の設定(1~64)1 <64               |
| [T] | TIME:持続時間を設定します(1~127秒)                |

| JOYSTICK  | JOYSTICK  |         |
|-----------|-----------|---------|
| 次のメニューへ移動 | 前のメニューへ移動 | 設定を変更する |

6). ツアー設定

ツアーは12グループに分かれています。

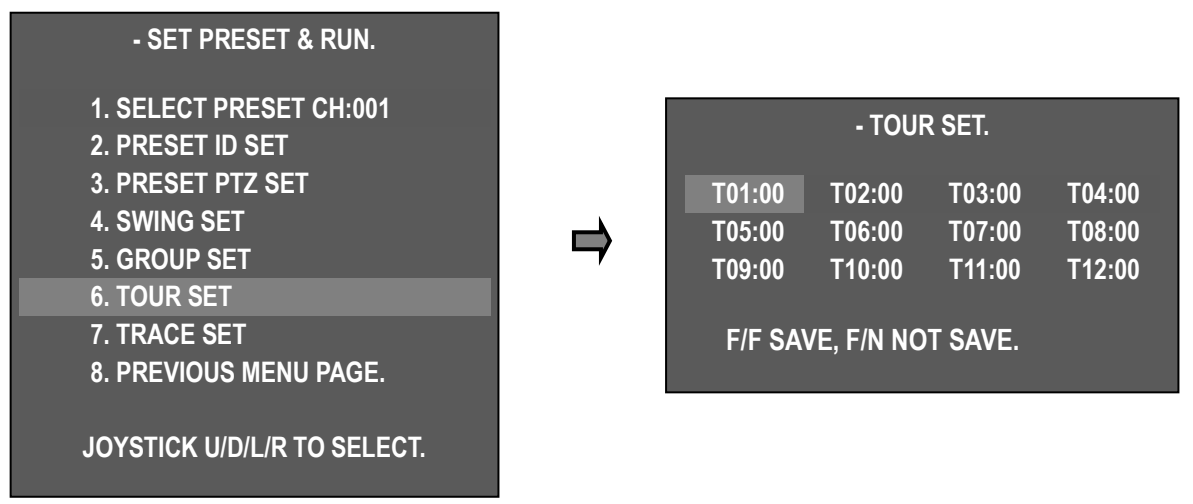

7). トレース設定

最大のジョイスティックパターンの動きを保存します。 ジョイスティックの移動を 180 秒間 実行します。

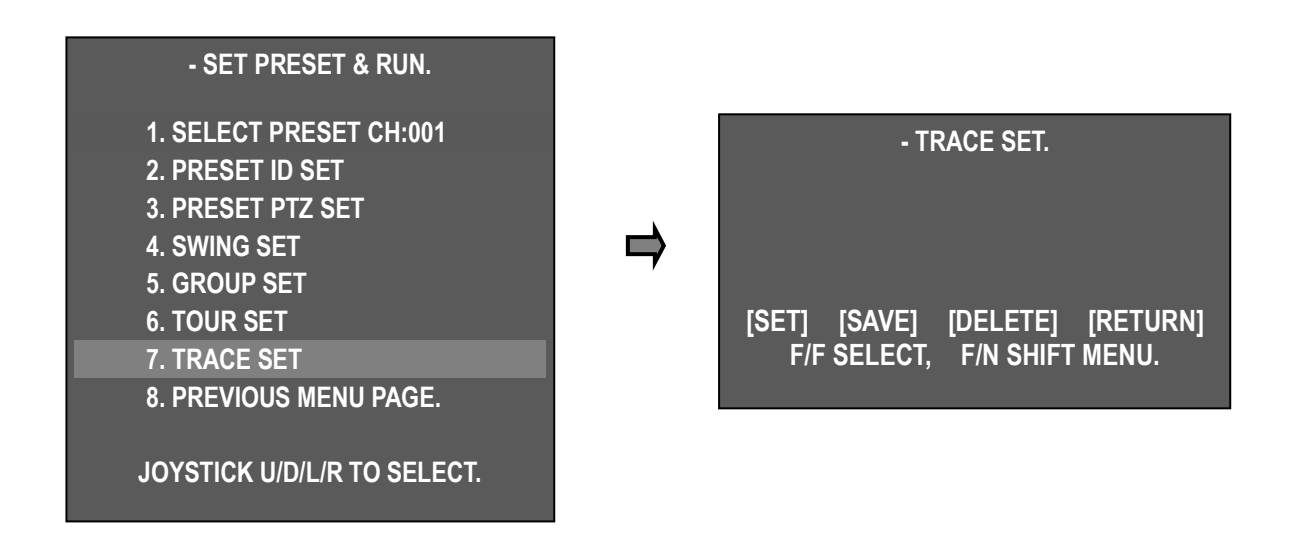

- トレース設定
- "7. ツアー 設 定"
   JOYSTICK
- ② F / N ボタンを押して「SET」モードを選択→ジョイスティックで最大 180 /秒の位置にカメラ を移動する。
- ③ すべての作業を終えたら、カーソルをセーブモードにする→F / N ボタンを押してジョイステ ィックの動きを保存する。
  - •[設定]: トレース設定を開始
  - •[保存]:スクリーンの保存
  - •[削除]: トレースの削除
  - •[戻る]:前のOSD スクリーンへ戻る (キャンセル)
- 8). "前のメニューページ "- ジョイスティックを右に動かすと、前のメニュー画面に戻ります。

#### 2. PTZ 機能を実行する

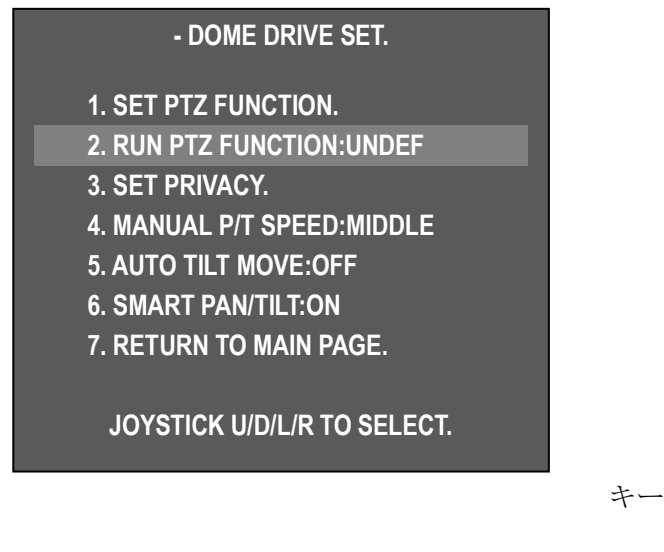

キーボードなしで様々な監視機能が実行されます。

 "2. ジョイスティックを
 左右に動かして、

 - TOUR - TRACE を選択し
 ・ or
 ・ ます。

 目的の機能を選択し、 JOYSTICK
 JOYSTICK
 OSD メニューカ

左右に動かして、目的の機能、SWING - GROUP ます。

JOYSTICK OSD メニューから選択した機能を自動的に実行

選択した機能アイコンを画面に表示します。

します。

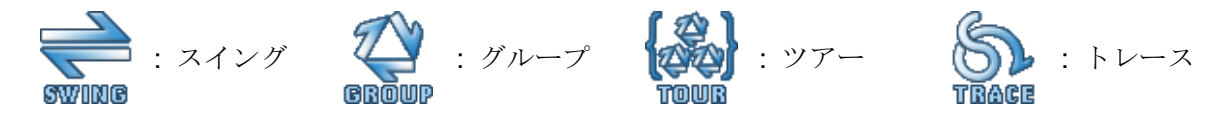

## 3. プライバシー設定

プライバシー保護のために最大 8 つのプログラム可能なプライバシーゾーンを設定することができます。

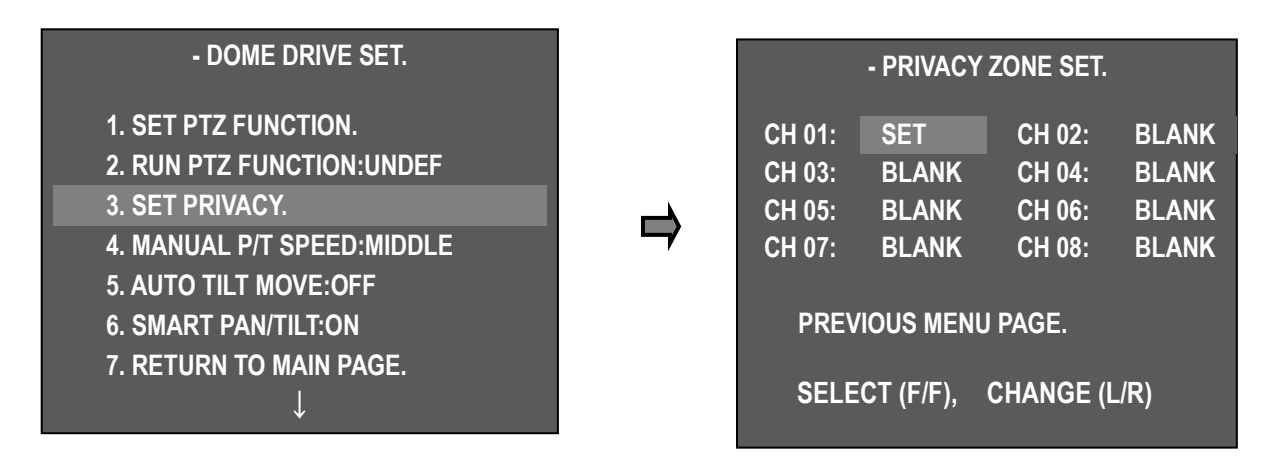

∎ 設定

<₽>

JOYSTICK

- DOME DRIVE SET  $\rightarrow$  SET PRIVACY  $\rightarrow$  Enter PRIVACY ZONE SET  $\textbf{F} \leftarrow \textbf{F}$ 

**or** ジョイスティックを目的のチャンネルで上下に動かし、 "F / F"キーを押して画 面の中央に黒いボックスを表示します。

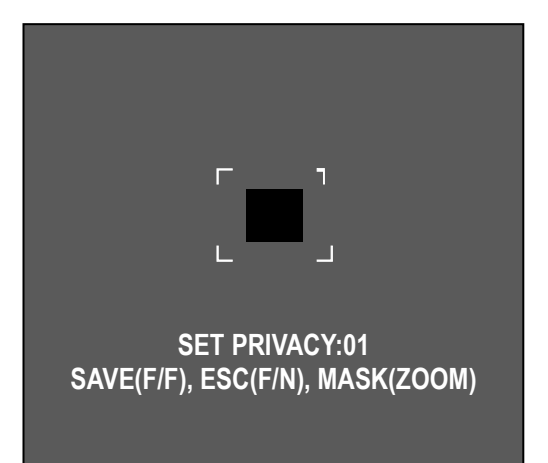

-非表示にするカメラの位置を移動する

-ズームイン/アウトを使用してプライバシーゾーンサイ ズを選択します。

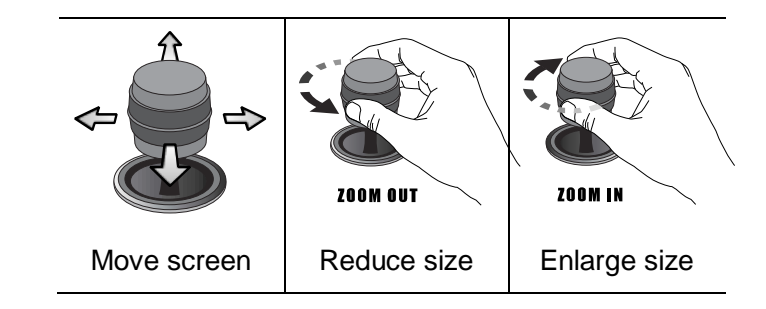

-プライバシーゾーンの設定 - ボックスサイズの調整 -

"F/F"キーでプライバシー設定を保存し、前のメニューに戻る

「F/N」キーを押すと、プライバシーゾーンの設定が保存されず、前の画面に戻ります。

注意)PRIVACY ZONE の精度を 45 度未満に設定することはできません

| - PRIVACY ZONE SET. |       |        |       |
|---------------------|-------|--------|-------|
| CH 01:              | OFF   | CH 02: | BLANK |
| CH 03:              | BLANK | CH 04: | BLANK |
| CH 05:              | BLANK | CH 06: | BLANK |
| CH 07:              | BLANK | CH 08: | BLANK |

-希望のモードを選択し、F/F を押して

-ジョイスティックを左右に動かすことで、プライバシ 一設定のチャンネルを順番に切り替えるように SET-ON-OFF-DEL に変更されています。

| SET                           |                            | ON                      |                           | OFF | DEL |
|-------------------------------|----------------------------|-------------------------|---------------------------|-----|-----|
| Set<br>new<br>privacy<br>area | Display<br>privacy<br>area | Hide<br>privacy<br>area | Remove<br>privacy<br>area |     |     |

選択したメニューを実行します。

## 4. 手動 P/T 速度

ユーザーは、上下制御の最大速度を制御できます。

モードは Low、 Medium、 Max です。

## 5. オートチルト移動

カメラの角度が最大に下がると、PAN は自動的に 180 度回転します。したがって、連続的に物体を追 跡することができます The

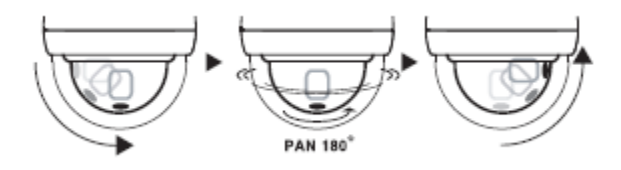

#### - DOME DRIVE SET.

- 1. SET PTZ FUNCTION.
- 2. RUN PTZ FUNCTION:UNDEF
- 3. SET PRIVACY.
- 4. MANUAL P/T SPEED:MIDDLE
- 5. AUTO TILT MOVE: OFF
- 6. SMART PAN/TILT:ON
- 7. RETURN TO MAIN PAGE.

JOYSTICK U/D/L/R TO SELECT.

## 6. SMART PAN / TILT

この機能はパン/チルト速度を自動的にズーム倍率にします。

■ カメラ設定

#### 1. ID 設定

設定されたカメラ ID は最大 16 文字の英字で、ジョ イスティックで希望の文字を選択し、F/Fキーとメニ ューからカメラ ID を保存することができます。

#### << DOME CAMERA SETUP >>

- DOME DRIVER SET.
- CAMERA SET.
- SPECIAL SET.
- TIME SCHEDULE SET.
- EXIT.
- JOYSTICK U/D/L/R TO SELECT.

## - CAMERA SET.

| 1. ID SET(PRESS F/F KEY). |          |
|---------------------------|----------|
| 2. H-V REVERSE            | : NORMAL |
| 3. AGC CONTROL            | : ON     |
| 4. SHUTTER SPEED          | : AUTO   |
| 5. SHARPNESS LEVEL        | : 07     |

: 14

- 6. COLOR LEVEL
- 7. NEXT MENU PAGE.
- 8. RETURN TO MAIN PAGE.

2. H-V リバース

●正常

す。

ます。

JOYSTICK U/D/L/R TO SELECT.

H-V リバースモードを設定します。

●H-REV:画像を画面上で水平方向に反転させま

●V-REV:画像を画面上で上下に反転させます。 ●HV-REV:画像を画面上で上下左右に反転させ

AGC (Automatic Gain Control) - ビデオ増幅 の量を調整して、1V ピーク・トゥ・ピークのビ SET ID[\_ CAM-000]

!"\$%&'()\*+,-../01234567 89:;<=>?@ABCDEFGHIJKLMNO PQRSTUVWXYZ[¥]^\_,abcdefg hijkImnopqrstuvwxyz{ | }~℃

ZOOM(IN/OUT), ID SHIFT. F/F SAVE, F/N NOT SAVE.

## - CAMERA SET.

| 1. ID SET(PRESS F/F K | ΈΥ).     |
|-----------------------|----------|
| 2. H-V REVERSE        | : NORMAL |
| 3. AGC CONTROL        | : ON     |
| 4. SHUTTER SPEED      | : AUTO   |
|                       | ļ        |

## - CAMERA SET.

| 1. ID SET(PRESS F/F KEY). |          |
|---------------------------|----------|
| 2. H-V REVERSE            | : NORMAL |
| 3. AGC CONTROL            | : ON     |
| 4. SHUTTER SPEED          | : AUTO   |
|                           |          |

► ON, OFF

4. シャッタースピード

デオ信号を自動的に出力します。

3. AGC コントロール

| $\uparrow$         |          |
|--------------------|----------|
| 2. H-V REVERSE     | : NORMAL |
| 3. AGC CONTROL     | : ON     |
| 4. SHUTTER SPEED   | : AUTO   |
| 5. SHARPNESS LEVEL | : 07     |
| 6. COLOR LEVEL     | : 14     |
| $\downarrow$       |          |

## - CAMERA SET.

| 1. ID SET(PRESS F/F KEY) | ).       |
|--------------------------|----------|
| 2. H-V REVERSE           | : NORMAL |
| 3. AGC CONTROL           | : ON     |
| 4. SHUTTER SPEED         | : AUTO   |
| $\downarrow$             |          |
| ¥                        |          |

カメラの電子シャッター速度を調整します。

工場出荷時のデフォルト: Auto

▶範囲:A.FLICKER、AUTO、1/60~1/30000

### 5. シャープネスレベル

形状の補償

▶範囲:1~10、デフォルト:07

| 1. ID SET(PRESS F/F KEY). |          |
|---------------------------|----------|
| 2. H-V REVERSE            | : NORMAL |
| 3. AGC CONTROL            | : ON     |
| 4. SHUTTER SPEED          | : AUTO   |
| 5. SHARPNESS LEVEL        | : 07     |
| $\downarrow$              |          |

#### **6.** カラーレベル

画像の彩度を調整します。 数字が小さくなると、彩度は低くなり、黒に近づきます。 数字が大 きくなると、色が深くなります。

▶ 範囲:0~20, デフォルト:14

#### 7. 次のメニューページ

▶ 次のメニューページへ進む

## 8. メインページに戻る

- ▶ 前のページへ戻る
  - 9. DNR レベル

最小限の照明のノイズを低減し、ノイズの効果 的な低減によって DVR が記録されている間にフ ァイルサイズが小さくなります。

- ▶ OFF, 低, 中, 高
- \* cf. AGC オフでは使用できません

## 10. フォーカスモード

フォーカスモードを手動または自動に変更します。

- ▶ 手動: ユーザーは手動でフォーカスを設定でき ます。
- ▶ 自動:被写体の動きとして自動フォーカスを実行します
- ► ONE SHOT: オートフォーカスモードはズー ム動作中に機能します

| - CAMERA                                                                                            | SET.                                                  |
|----------------------------------------------------------------------------------------------------|-------------------------------------------------------|
| 9. DNR LEVEL<br>10. FOCUS MODE<br>11. MAX ZOOM LIMIT<br>12. DSS CONTROL<br>13. BACK LIGHT MODE<br>↓ | : MIDDLE<br>: ONE SHOT<br>: x10<br>: 4FIELDS<br>: OFF |
| - CAMERA                                                                                            | SET.                                                  |
| 9. DNR LEVEL<br>10. FOCUS MODE<br>11. MAX ZOOM LIMIT<br>12. DSS CONTROL                             | : MIDDLE<br>: ONE SHOT<br>: x10<br>: 4FIELDS          |

: AUTO

**14. WHITE BALANCE** 

29

## 11. 最大ズーム制限

ユーザーがズームの最大値を設定する関数とし て、フォーカスの拡張範囲を修正して制限する場 合に使用します。(デジタルズーム範囲の設定が 可能)

 x10(Optical zoom): MAX ZOOM LIMIT OFF status

| - CAMERA SET. |          |  |
|---------------|----------|--|
| LEVEL         | : MIDDLE |  |
|               |          |  |

| 10. FOCUS MODE      | : ONE SHOT |
|---------------------|------------|
| 11. MAX ZOOM LIMIT  | : x10      |
| 12. DSS CONTROL     | : 4FIELDS  |
| 13. BACK LIGHT MODE | : OFF      |
| 14. WHITE BALANCE   | : AUTO     |
| $\downarrow$        |            |

•  $x320(dz) \rightarrow (Digital zoom)$ 

12. DSS コントロール

イルミネーションでフィールド値が高くなるとオブジェクトがクリアになります。 最大 4 フィー ルド移動し、移動物体は暗くなります。

9. DNR

▶ Range : Off, 2 ~ 4 フィールド

13. バックライトモード

| - CAMERA SI<br>9. DNR LEVEL<br>10. FOCUS MODE<br>11. MAX ZOOM LIMIT<br>12. DSS CONTROL                    | ET.<br>: MIDDLE<br>: ONE SHOT<br>: x10<br>: 4FIELDS | <ul> <li>厳しいバックライトに対して、オブジェクト<br/>とバックグラウンドの明確な画像を提供しま<br/>す。</li> <li>▶ OFF: バックライトを無効にする</li> <li>▶ WDR: バックライトを有効にする</li> </ul> |
|----------------------------------------------------------------------------------------------------|-----------------------------------------------------|----------------------------------------------------------------------------------------------------|
| 13. BACK LIGHT MODE<br>14. WHITE BALANCE<br>15. DAY&NIGHT<br>16. PREVIOUS PAGE<br>PRESS F/F SET BACKLIGHT | : OFF<br>: AUTO<br>: AUTO SLOW                      | <ul> <li>HLC: ハイライトバックライトを有効にします。</li> <li>BLC: バックライト補正を使用する</li> <li>DEFOG: フォグレベルを補正します</li> </ul>                              |
|                                                                                                    |                                                     | "F / F"キーでバックライトモードを選択します。                                                                                                    |

### - WDR SET.

1. WDR LEVEL : MIDDLE

RETURN TO MENU.

WDR 設定

- WDR LEVEL: WDR の感度、Low または Middle または Max を設定します。

| - HLC SET.            | HLC 設定                                   |
|-----------------------|------------------------------------------|
| 1. HLC LEVEL : MIDDLE | - HLC LEVEL: HLC レベルを LOW、MIDDLE、MAX に設定 |
| 2. HLC COLOR : BLACK  | - HLC COLOR: グレー、グレー、ブラックを設定します。         |
| RETURN TO MENU.       | 強調表示された画像はグレー、グレー、ブラックに変わります。            |

## **BLC** 設定

- BLC エリア設定

① 13.BACK LIGHT MODE  $\rightarrow$  BLC モードで "F / F"キーを押すと、BLC エリア設定メニューに入ります。

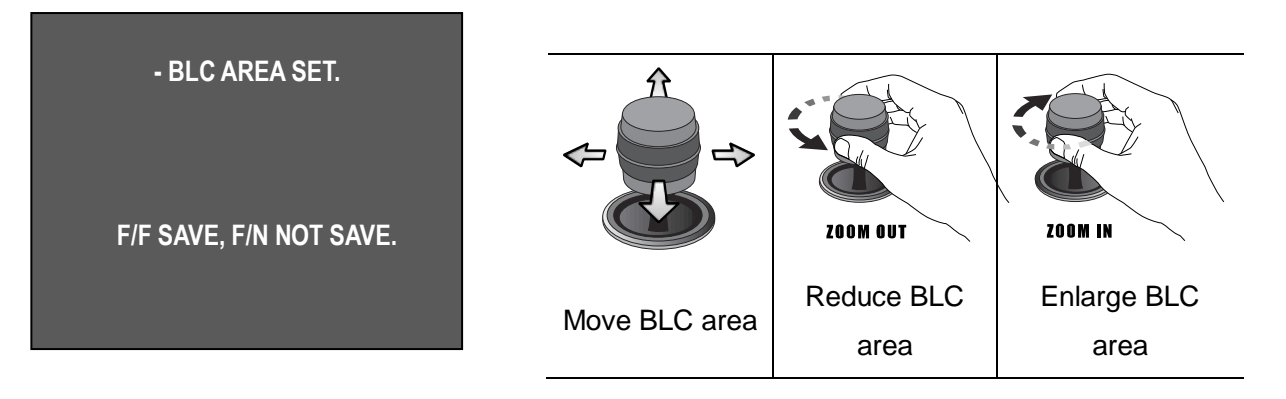

② ジョイスティック ZOOM IN / OUT により、BLC エリアの移動、BLC エリアの縮小、BLC エリアの拡大が可能です。

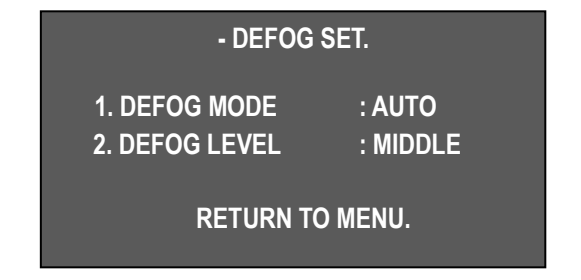

## **DEFOG** 設定

フォグ、スモッグなどが監視機能の低下を引き起こす と、DEFOG はクリア画像を復元するのに役立ちます。

- DEFOG モード: 手動 / 自動

- DEFOG レベル: 低 / 中 / 高

## 14. ホワイトバランス

ホワイトバランスメニューは、異なる照明 条件で画面の色のバランスを調整します。

- ▶ 自動: 自動的に色を補正します。
- ▶ 屋内:屋内環境に合わせて色を補正します。
- ▶ 屋外:屋外環境に合わせて色を補正します。

#### - CAMERA SET.

9. DNR LEVEL : MIDDLE 10. FOCUS MODE : ONE SHOT 11. MAX ZOOM LIMIT : x10 12. DSS CONTROL : 4FIELDS 13. BACK LIGHT MODE : OFF **14. WHITE BALANCE** : AUTO 15. DAY&NIGHT : AUTO SLOW 16. PREVIOUS PAGE PRESS F/F SET BACKLIGHT

### 15. DAY&NIGHT

デイ&ナイト機能により、カメラはカラー モードと白黒モードを切り替えることができ ます。 DSS 制御機能により最適条件を設定 する。

- ▶ NIGHT MODE: ほとんどの場合は B/W モー ド
- ▶ AUTO SLOW: 低照度下で DAY&NIGHT モ ードで動作します。

▶ AUTO FAST : DAY&NIGHT モードの高照 度で動作します。

▶ DAY MODE: ほとんどの場合が COLOR モ ード

※初期値は AUTO SLOW で、ほとんどカラーモードを維持します。

16. 前のページ

前の画面に戻る。

#### - CAMERA SET.

9. DNR LEVEL : MIDDLE 10. FOCUS MODE : ONE SHOT 11. MAX ZOOM LIMIT : x10 12. DSS CONTROL : 4FIELDS 13. BACK LIGHT MODE : OFF **14. WHITE BALANCE** : AUTO 15. DAY&NIGHT : AUTO SLOW **16. PREVIOUS PAGE** PRESS F/F SET BACKLIGHT

- 特別設定
  - 1. OSD ディスプレイ

| << DOME CAMERA SETUP >>     | - SPECIAL S              | ίΕΤ.        |
|-----------------------------|--------------------------|-------------|
| - DOME DRIVER SET.          | 1. OSD DISPLAY           | : ID+STATUS |
| - CAMERA SET.               | <br>2. SELECT ALARM      | : SENSOR    |
| - SPECIAL SET.              | 3. MOTION DETECTION      | : OFF       |
| - TIME SCHEDULE SET.        | 4. ALARM CHANNEL ON/OI   | FF.         |
| - EXIT.                     | 5. ALARM PRESET SET      |             |
| JOYSTICK U/D/L/R TO SELECT. | 6. AUTO REFRESH TIME     | : 3 Day     |
|                             | 7. NEXT MENU PAGE.       |             |
|                             | 8. RETURN TO MAIN PAGE   | •           |
|                             | JOYSTICK U/D/L/R TO SELE | ECT.        |

画面に ID またはステータスを表示する

- ID +ステータス: 'ID'と 'ステータス'のみを表示
- ID のみ: 'ID'のみを表示
- STATUS ONLY: 'ステータス'のみを表示する
- ALL OFF:表示なし

注意)アイコンは画面のどの状態でも保持してください。

#### 2. アラーム選択

アラームセンサータイプを選択します。

- ▶ センサー / モーション
- 3. モーション検出

動きが指定された領域で認識されたかどうかを検出すると、画面に「動き検出」メッセージが表示され、キーボードのビープ音が鳴ります。

**PTZ**機能は、モーション検知が "オン"のときは動作しません。モーション検知が特定のエリアの 動きを検知した場合、カメラがパン、チルト、ズームを動かすとモーション検知を正しく認識しま せん。

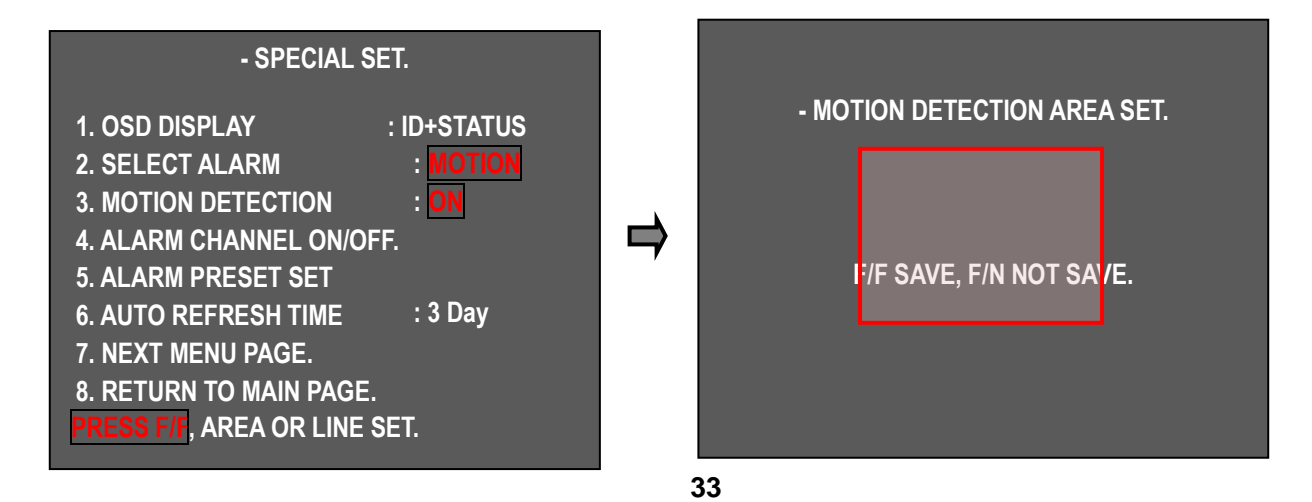

■動き検出を設定する

- ① "2. SELECT ALARM". "motion"を選択。
- 3. MOTION DETECTION" select "ON" F / F キーを押してモーション検知エリア設定モードに 切り替える。

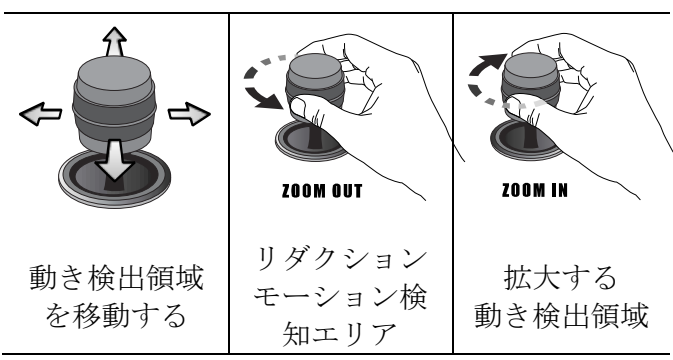

 ジョイスティックでモーション 検知エリアを設定し、ジョイスティック のズームイン/アウトでモーション検知 エリアサイズを調整します。

④ "F/F"を押すとモーション検出設
 定を保存し、前のメニューに戻ります。

モーション検出を選択する:「オン」にすると、指定されたモーション検出エリアでモーションが検出された場合、画面に「モーション検知」というメッセージが表示されます。

### 4. ALARM CHANNEL ON/OFF

-各チャンネルのアラーム入力のオン/オフを設定します。

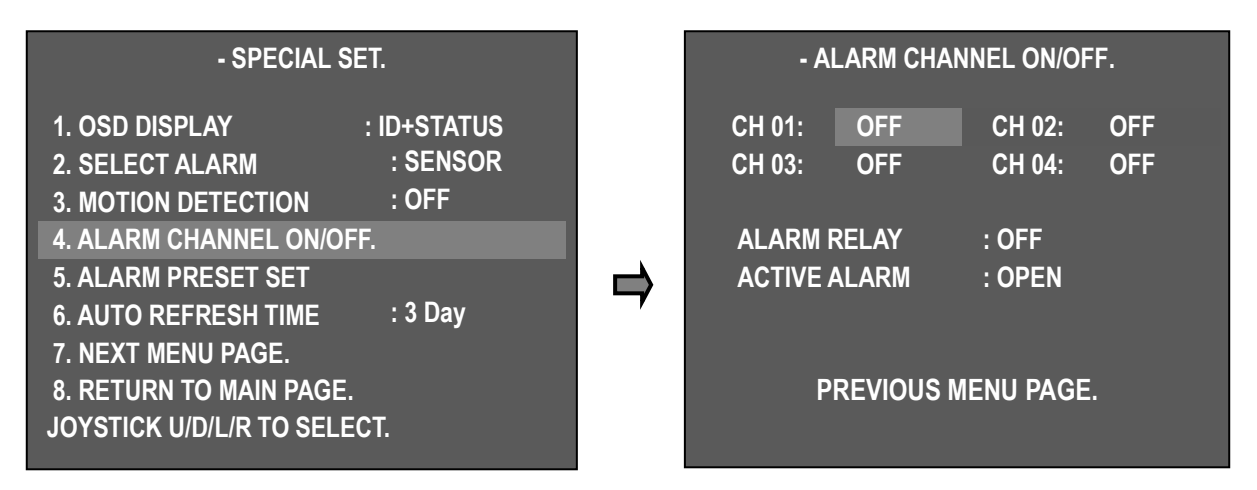

- ALARM CH On / Off: アラーム入力 - 各チャンネルの ON / OFF が可能です。

- 信号接続に応じて、ユーザは ACTIVE OPEN (N/C) または ACTIVE CLOSE (N/O) を選 択できます。

-ユーザが ACTIVE OPEN を選択すると、アラーム入力が開いているときにアクティブになり、 ACTIVE Close を選択すると、アラーム入力がクローズになったときにアクティブになります。

#### **5. ALARM PRESET SET**

- 誤った信号が各 ALRAM CHANNEL で検出されると、カメラはプリセットポイントに自動的に移 動できます。
- 間違った信号が検出された場合、最初にプリセットポイントを移動して設定し、プリセット番号を各アラームチャンネルに設定します。
- ALARM チャンネルを "OFF"に設定し、関連するプリセットポイントを移動しない
- PRESET ポイント番号 1~250 を選択して設定できます。
- 確認されたアラーム状態がキーボードに表示され、間違った信号が検出された場合、キー

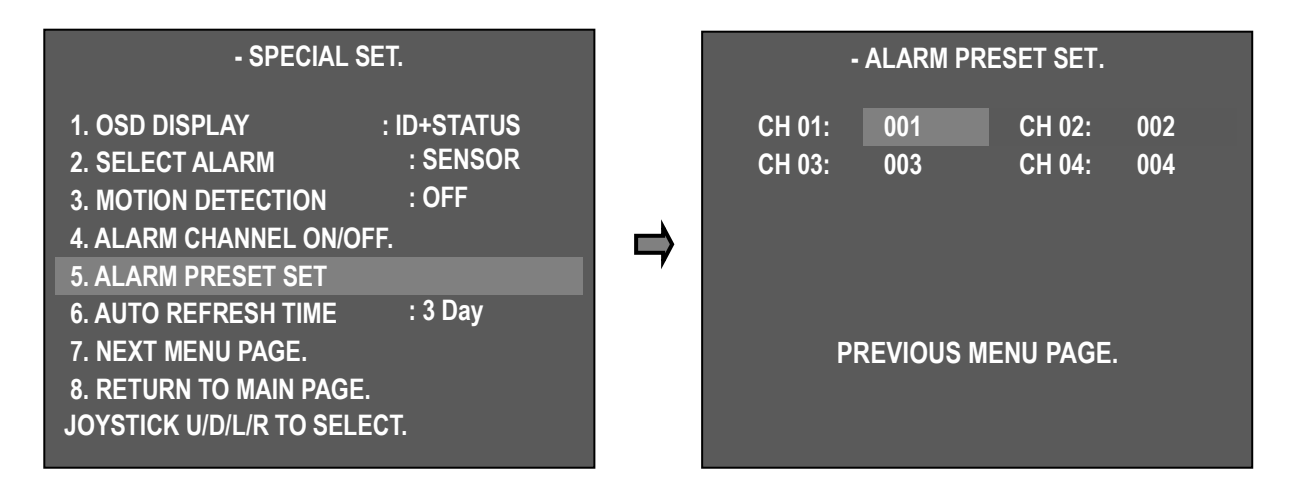

ボードはビープ音を鳴らし、セキュリティマネージャはアラーム位置の状態を確認すること ができます。

多くのカメラのアラームをチェックすると、アラームが検出されたときに制御キーボードに信 号を送信するのに時間がかかることがありますが、カメラは特定のプリセット位置を自動的に 移動します。

**CONTROL KEYBOARD** ユーザーマニュアルを参照してください

### 6. AUTO REFRESH TIME

- フォーカスノーマル動作のために自動的に初期化します。
- ▶ OFF、6 時間~18 時間、1 日~7 日間。
- ◆ F/Fキーを押してフォーカスを初期化する

#### 7. NEXT MENU PAGE.

▶次のページに進みます。

### 8. RETURN TO MAIN PAGE.

▶ 前のページに戻ります。

## - SPECIAL SET.

9. USE SHORTCUT KEY : ON

- 10. RUN DEHUMIDIFICATION.
- 11. LANGUAGE : ENGLISH
- 12. USE PASSWORD : OFF
- 13. CHANGE PASSWORD.
- 14. FACTORY RESET ! WARNING!
- 15. PREVIOUS PAGE.

JOYSTICK U/D/L/R TO SELECT.

## 9. USE SHORTCUT KEY

- ショートカットキーを使用すると、一部の機能 をより高速かつ簡単に実行できます

- ▶ ON:ショートカットキーを使用する
- ▶ OFF: ショートカットキーを使用しない

■ ショートカットキーメニュー

| 機能              | Operation      | 機能              | Operation  |
|-----------------|----------------|-----------------|------------|
| グループ 1          | 51 + プリセット     | Run Tilt Swing  | 65+プリセット   |
| グループ 2~11       | 52 ~61 + プリセット | Run Trace       | 66 + プリセット |
| グループ 12         | 62+プリセット       | Run Spiral      | 67+プリセット   |
| Runツアー          | 63 + プリセット     | OSD Menu ON/OFF | 95 + プリセット |
| Run パンスウィ<br>ング | 64 + プリセット     |                 |            |

注意)すべてのプロトコルでこの機能を実行することができます。

## **10. RUN DEHUMIDIFICATION** (屋内型ファンの場合にのみ動作します)

カメラが悪天化の元で操作される場合、カメラのガラスが湿気により曇ったりすることにより監視することが困難になります。しかしこの機能が作動することによりカメラの曇ったガラスを正常の綺麗な状態に戻してくれるというものです。ファンヒーターを使用するので、湿気を完全に取り除くにはおよそ10分ほど作動に時間がかかります。この機能を作動するには OSD メニューから作動することが可能です。

► Turn ON : 1 + AUX1 + ON OFF : 1 + AUX1 + OFF

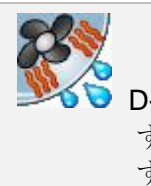

D-max のプロトコルで除湿を設定することが可能で す。それは、画面上にアイコンを表示されていま す。 11. 言語

- マルチ言語
- ▶ 英語
  - 12. パスワードを使用する

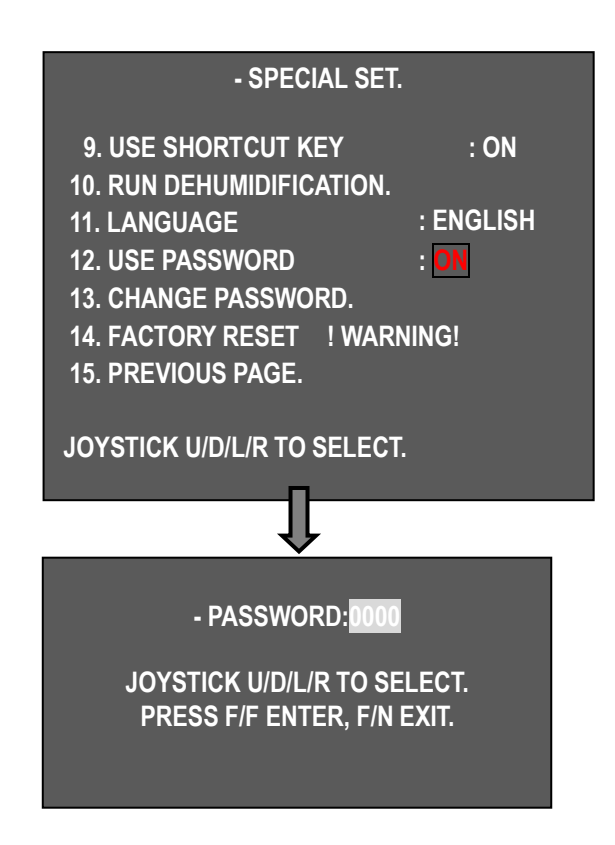

**PTZ** 操作のセキュリティのためのユーザー・パ スワードを指定します。

- 12.ON/OFF ジョイスティックで USE PASSWORDを選択

- ON を選択し、OSD メニューに入る前にパスワ ードの質問を表示します。

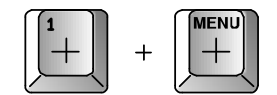

### 13. パスワード変更

- "13. CHANGE PASSWORD" ジョイスティック左/右でパスワードを選択することができます。

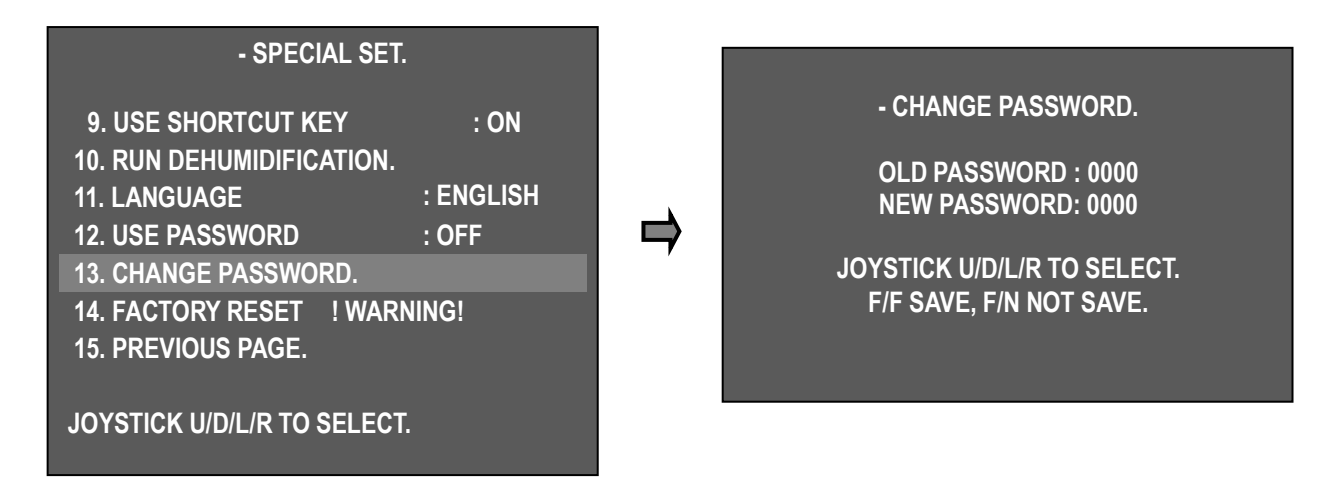

-新しいパスワードはジョイスティック上/下/左/右で

選択します。初期パスワードは「0000」に指定されています。

- F/F キー:パスワードが保存されます。保存されたら前のメニューに戻ります。
- F / N キー:パスワードが保存されていない場合は、前のメニューに戻りません。

注意) パスワードを忘れてしまった場合、秘密パスワードを使用します 秘密パスワード: 7233 は、セキュリティのためにパスワードを変更してください。

#### 14. 初期設定

初期状態に設定します。

#### 注意)現在のメニュー設定を削除します。

- 時間スケジュール設定
- 1. スケジュール機能設定

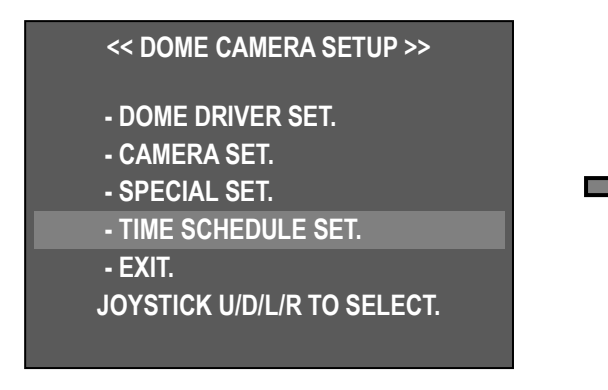

指定された時間内に各種の監視、除湿などの機能 を動作するように設定します。

| - TIME SCHEDULI           | E SET. |
|---------------------------|--------|
| 1. SCHEDULE FUNCTION SE   | T.     |
| 2. SCHEDULE BACKLIGHT S   | ET.    |
| 3. RESUME TIME SET        | : OFF  |
| 4. HOME POSITION SET      | : OFF  |
| 5. TIME SET.              |        |
| 6. RETURN TO MAIN PAGE.   |        |
|                           |        |
| -TIME: 00:00:00           |        |
| JOYSTICK U/D/L/R TO SELEC | CT.    |
|                           |        |

| - SCHEDULE FUNCTION SET.    |      |             |  |
|-----------------------------|------|-------------|--|
| [FUNCTION]                  | [NO] | [STSRT~END] |  |
| 1.PRESET                    | OFF  | 00/00~00/00 |  |
| 2.GROUP                     | OFF  | 00/00~00/00 |  |
| 3.SWING                     | OFF  | 00/00~00/00 |  |
| 4.TOUR                      | OFF  | 00/00~00/00 |  |
| 5.TRACE                     | OFF  | 00/00~00/00 |  |
| 6.DEFOG                     | OFF  | 00/00~00/00 |  |
| 7.DEHUMIDITY                | OFF  | 00/00       |  |
| 8.LENS INIT                 | OFF  | 00/00       |  |
| 9.PREVIOUS MENU PAGE.       |      |             |  |
|                             |      |             |  |
| JOYSTICK U/D/L/R TO SELECT. |      |             |  |

タイムスケジュールセット>スケジュール機能 セットを順に選択します。

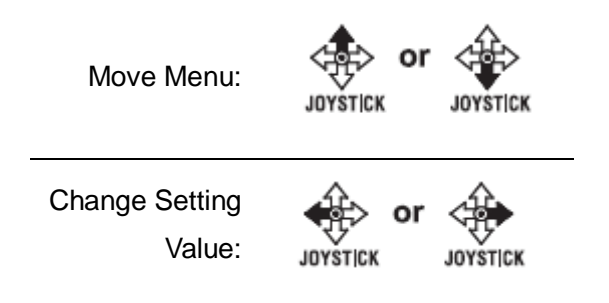

 プリセット、グループ、スケジュールの設定:[ファンクション]でジョイスティックを上下に動かしてプリセットまたはグループを選択します。 [NO]で保存した PRESET No.またはGROUP No.を選択し、[START~END]で PRESET または

GROUPの動作開始時間と停止時間を設定します。

 ※[START~END]は時/分を表し、時間は 24 時間以内に設定されます。
 ※PRESET、GROUP、SWING、TOUR、TRACE、DEFOG は、[FUNCTION] 1~6 に重ね て表示できます。
 時間が重なった時の誤動作に注意してください。

2. SWING SCHEDULE を設定する: [FUNCTION]で SWING を選択します。 [NO]で PAN または TILT を選択し、[START~END]で SWING の動作開始時間と停止時間を設定します。

※SWING には PAN または TILT のいずれかを設定できます。

3. TOU と TRACE スケジュールを設定する: [FUNCTION]で TOUR または TRACE を選択しま す。 [NO]で ON または OFF を選択し、[START~END]で TOUR または TRACE の動作開始時 間と停止時間を設定します。

4. DEFOG SCHEDULE を設定する: [FUNCTION]で DEFOG を選択します。 [NO]で MANUAL または AUTO を選択し、[START~END]に DEFOG の動作開始時間と停止時間を設定します。

5. DEHUMIDITY (= DEHUMIDIFICATION) スケジュールの設定: DEHUMIDITY 機能を ON に して運転開始時間を設定すると、ファン&ヒーターは 10 分間作動します。

※除湿が必要な時期にこの機能を使用してください。

6. レンズ初期設定の設定:レンズのズームとフォーカスは、設定時に初期化されます。 - LENS INIT を「ON」に設定し、次に動作時間を設定します。 ※LENS INIT は、レンズモータの最適化の下でオートフォーカス機能を動作させる際に、常 に最適化された状態でレンズを保持するためのものです。

## 2. SCHEDULE BACKLIGHT SET

この機能は、設定されたバックライト補正が指定された時間に働くようにします。

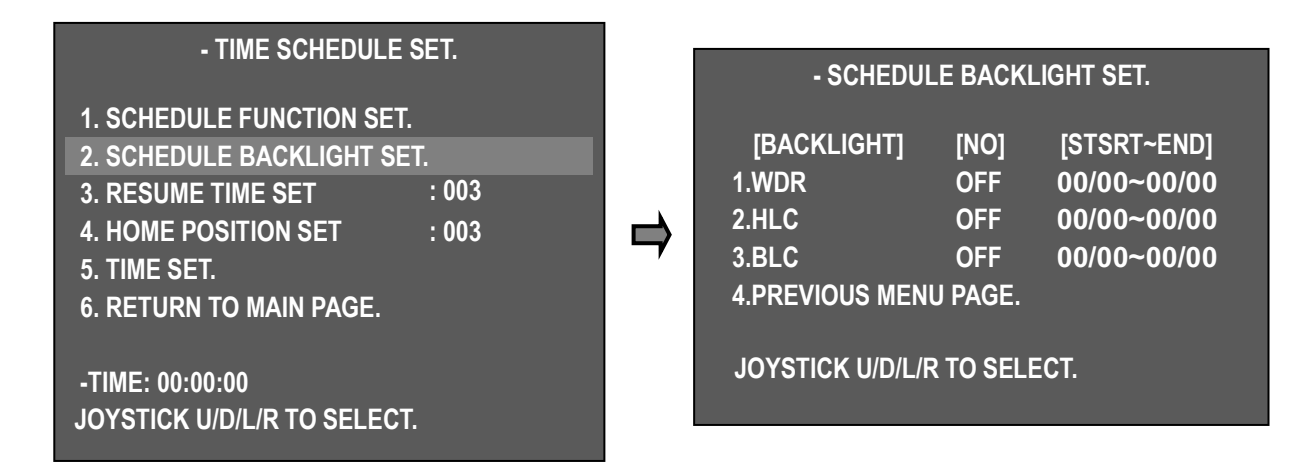

- 「ON」に調整後、WDR / HLC / BLC の中で一定時間動作し、動作開始時間と停止時間を設定 します。 SCHEDULE 機能で動作中に停止すると、CAMERA SET の BACKLIGHT 機能で設定 した動作となります。

※バックライト 1,2,3 の時間設定が重なった場合の誤動作に注意してください。

### 3. 再開時間設定

間違った信号が検出された場所を監視するため に警告する場所にカメラが移動する遅延時間を 選択できます。

ユーザーは 1 秒~180 秒間設定し、あらかじめ
 GROUP、TOUR、SWING をあらかじめ設定した時間内に操作することができます。
 SWING、GROUP、TOUR は、ALARM に接続していない場合に操作ジョイスティックを止めると、あらかじめ設定された時間内に操作されます。

- **1. SCHEDULE FUNCTION SET.**
- 2. SCHEDULE BACKLIGHT SET.
- 3. RESUME TIME SET : 003
- 4. HOME POSITION SET : 003
- 5. TIME SET.
- 6. RETURN TO MAIN PAGE.

-TIME: 00:00:00 JOYSTICK U/D/L/R TO SELECT.

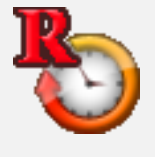

再開時間機能が設定されている場合は、このアイコンが画面に表示されます。また再開時間機能が設定されている場合は、PRESET、GROUP、TOUR または SWING を設定することができません。機能を設定したい場合は、再開時間機能を「OFF」にする必要あります。

#### 4. ホームポジションセット

この機能は、SCHEDULE FUNCTION SET で PRESETを実行しているときに異常なサインが発 生した場合に、アラーム位置に移動して監視し、 滞在時間を選択できることを示しています。 さ らに、手動または PRESET が実行された後で も、実行されたスケジュールプレセットはこの設 定時間の後に再び動作します。 ユーザーは 3~ 180 秒の時間を指定できます。 設定時間が経過 すると、SCHEDULE FUNCTION の PRESET が 再度実行されます。 - TIME SCHEDULE SET. 1. SCHEDULE FUNCTION SET. 2. SCHEDULE BACKLIGHT SET. 3. RESUME TIME SET : 003 4. HOME POSITION SET : 003 5. TIME SET. 6. RETURN TO MAIN PAGE. -TIME: 00:00:00 JOYSTICK U/D/L/R TO SELECT.

**EX**) **SCHEDULE FUNCTION SET** の **PRESET** が **00**: **00**~**23**: **59** に設定されている場合、ア ラーム時の設定時間後、カメラは常にホームポジションに戻ります or manual operation.

## 5. 時間設定

この機能は、動作時間と時間を設定することができます。

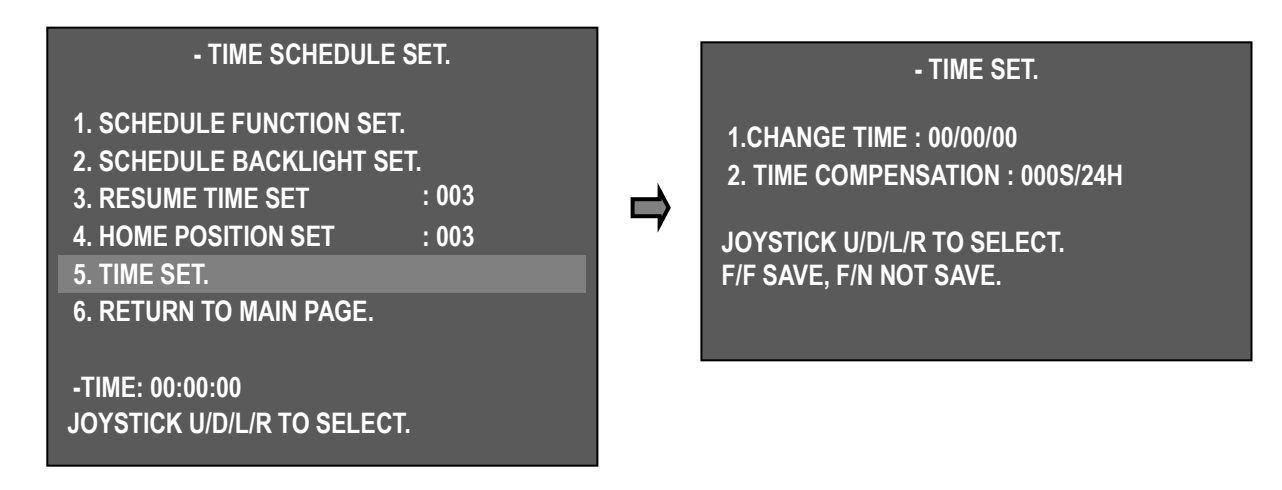

- 「5.TIME SET」でジョイスティックを左右に動かすと、画面に「TIME SET」と表示されます。

• メニュー移動

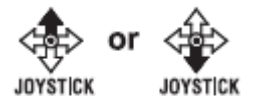

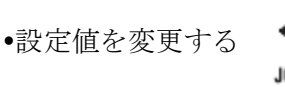

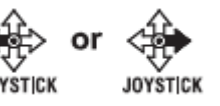

- 1). CHANGE TIME:時間/分/秒の順に時間を設定します。
- 2).時間補正:長時間操作した場合の時間誤差を補正します。 正の数と負の数でも数秒で設定できます。(24時間ベース)

-設定が完了したら、F/Fキーを押して保存してください。

ex). 001S/24H → Compensate time one second faster a day(最大 59 秒まで) -02S/24H → Compensate time two seconds later a day(最大 60 秒まで)

※ネットワーク製品ではないため、長時間使用すると時間が少し変わる可能性があります。 停電後1時間から3時間の電源を切った後、時間を補うことができますが、再度操作して長時間電源を切って使用する場合は、必ず時間を確認してください。

## 3.4.3. 設定メニュー, Execute and delete by keyboard

## 1. プリセット設定

(Run Pan)

(Run Tilt)

最大 250 のプリセットポイントを保存します。

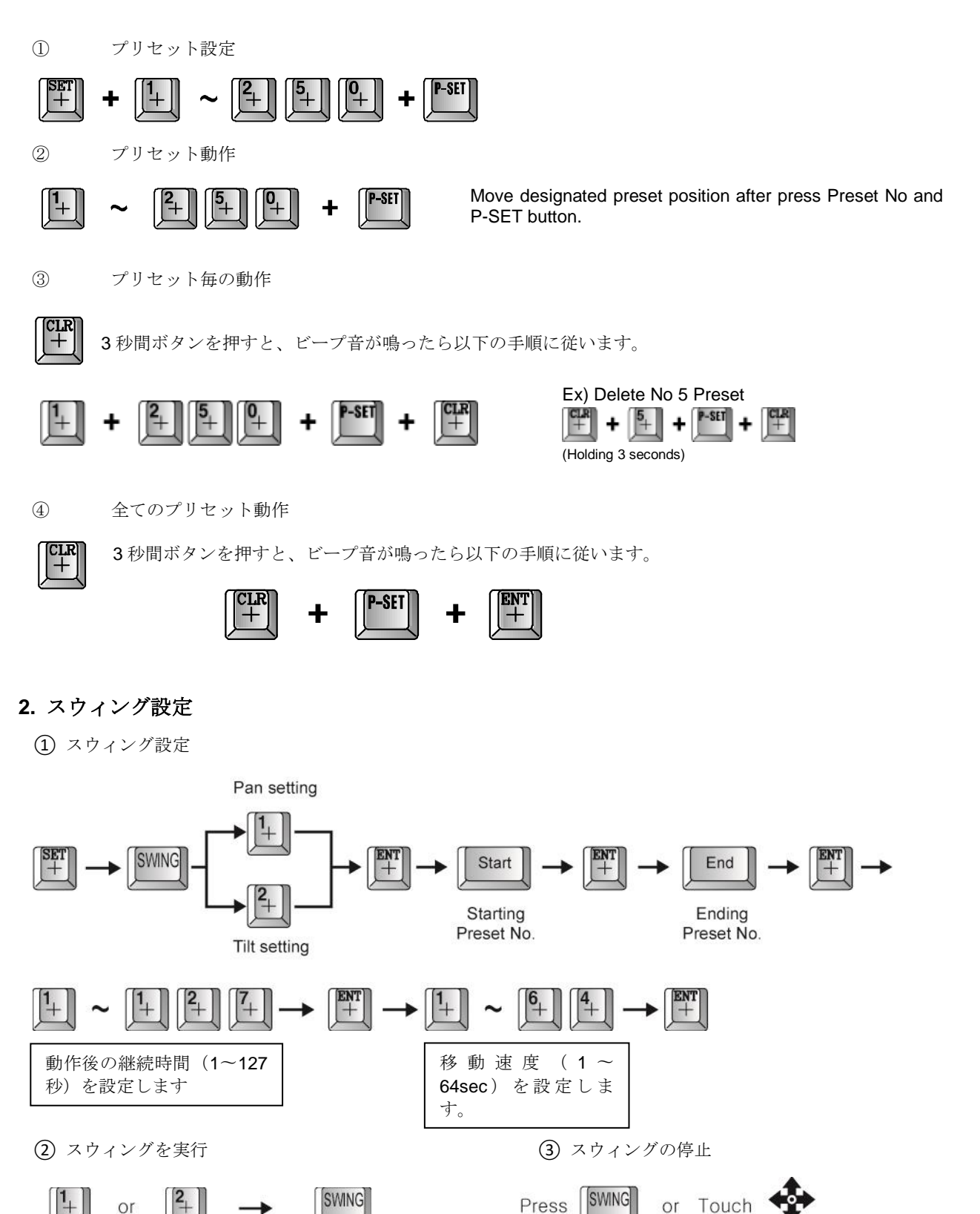

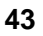

JOYSTICK

## 3. グループ設定

①グループ設定モードを開始します

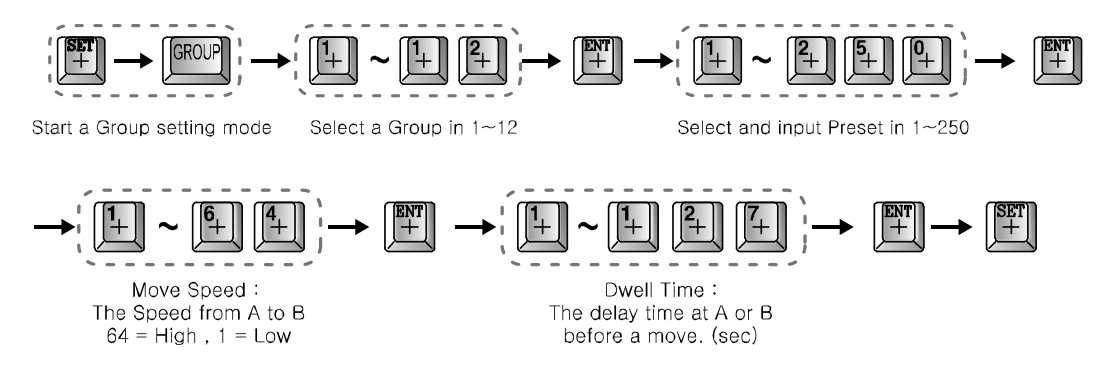

多くのプリセットを設定するには、プリセット番号を入力して同じ設定を行ってください。

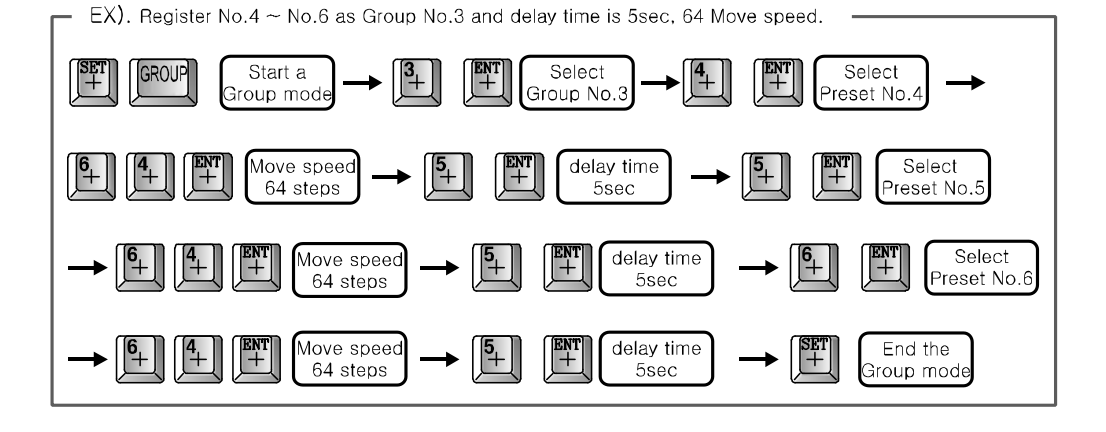

(2) グループの実行

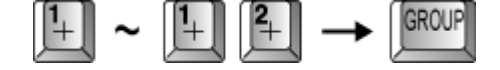

It can be stopped when user presses GROUP or controlling the joystick.

(3) グループの停止

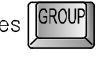

## 4. Tour setting

(1) ツアー設定モード

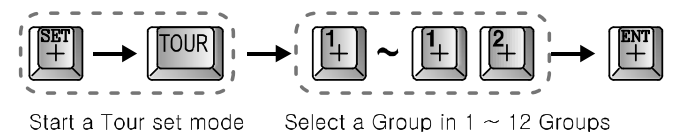

Start a Tour set mode

Repeat input in continual input

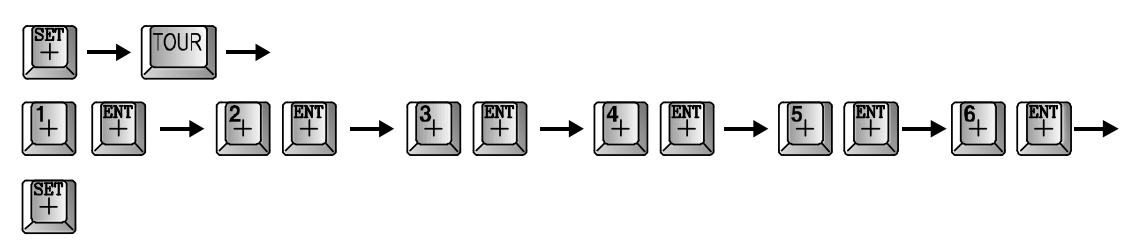

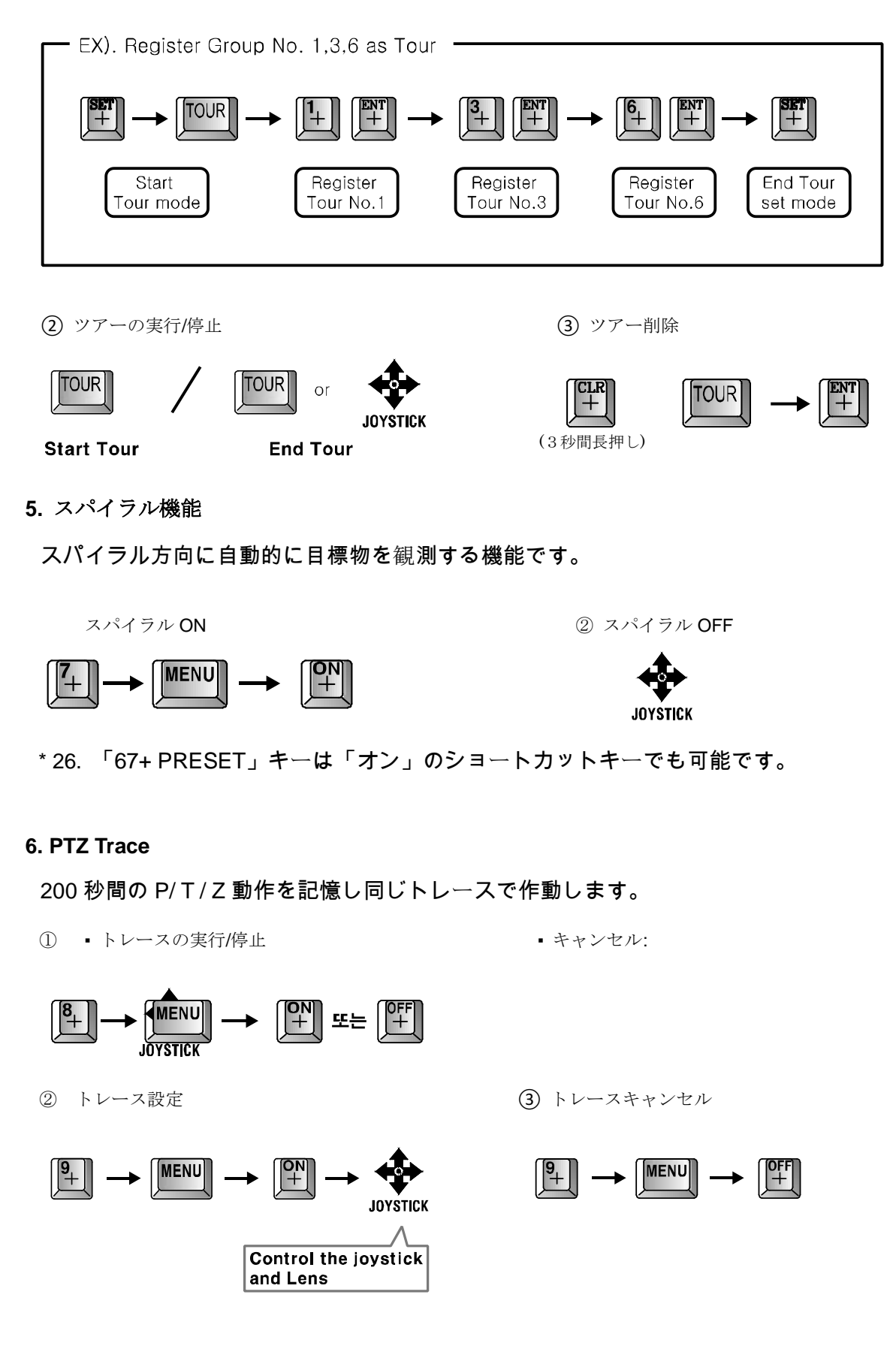

\* 26. 「66+ PRESET」キーは「オン」のショートカットキーでも可能です。

## 3.4.4.OSD メッセージ説明

1. プリセットメッセージ

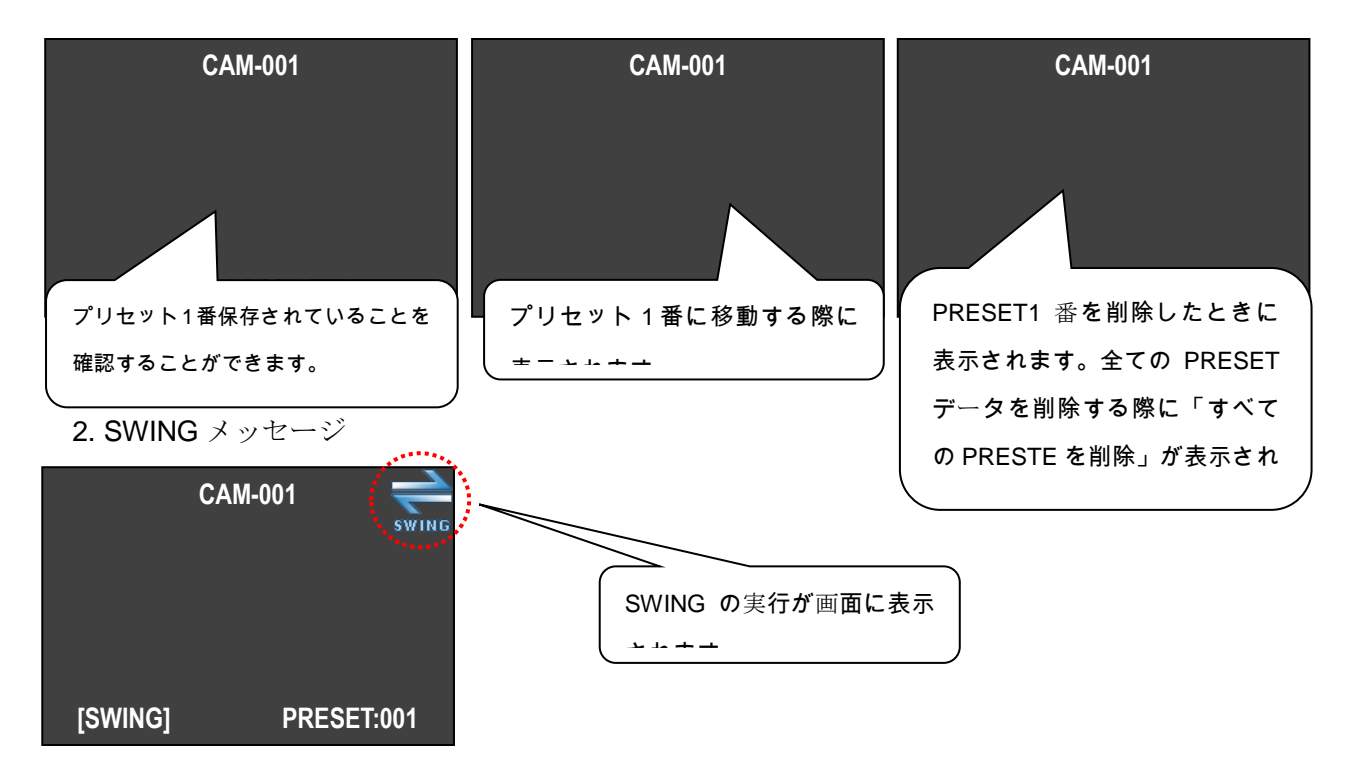

3. GROUP メッセージ

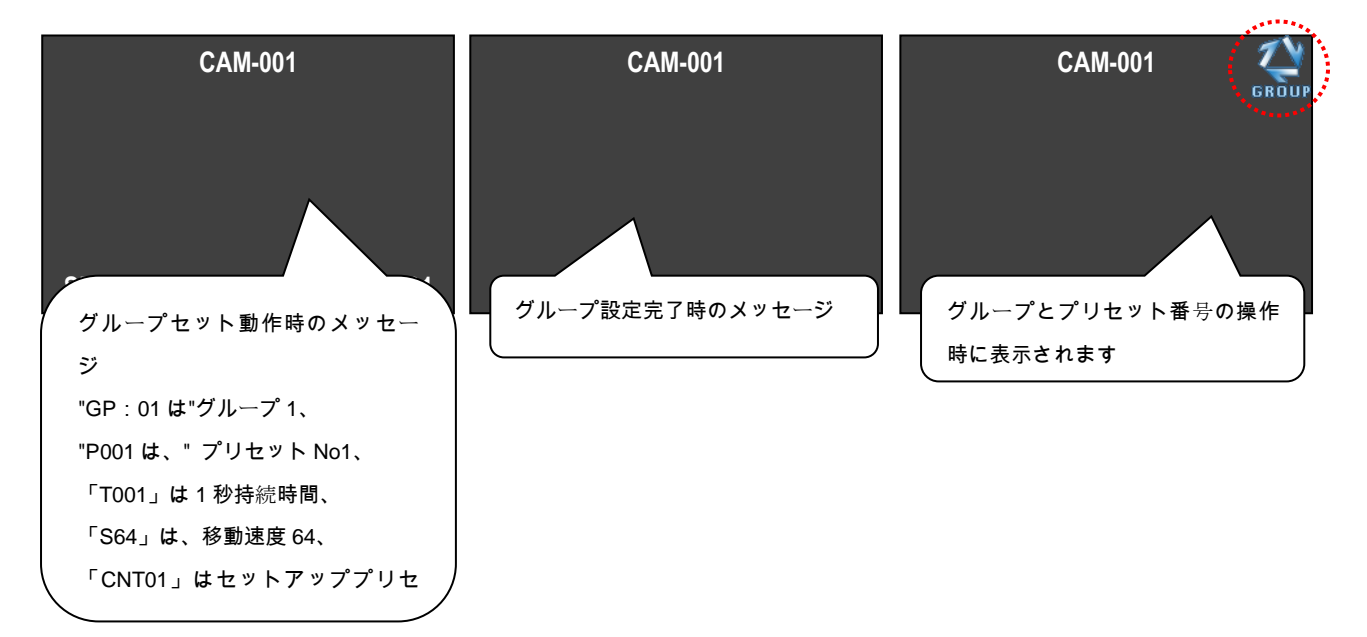

## 4. ツアーメッセージ

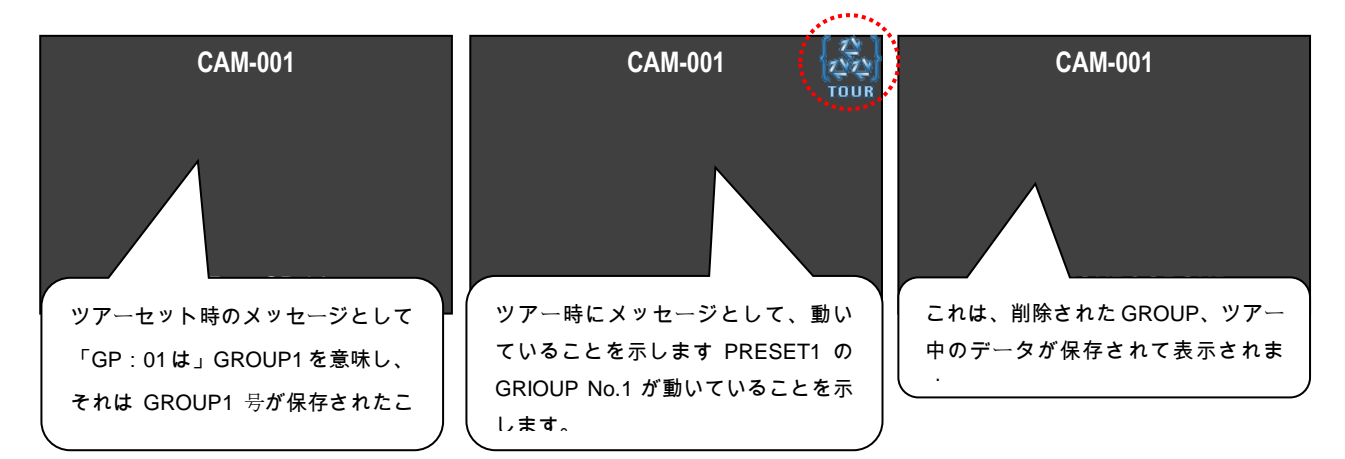

### 5. SPIRAL Message

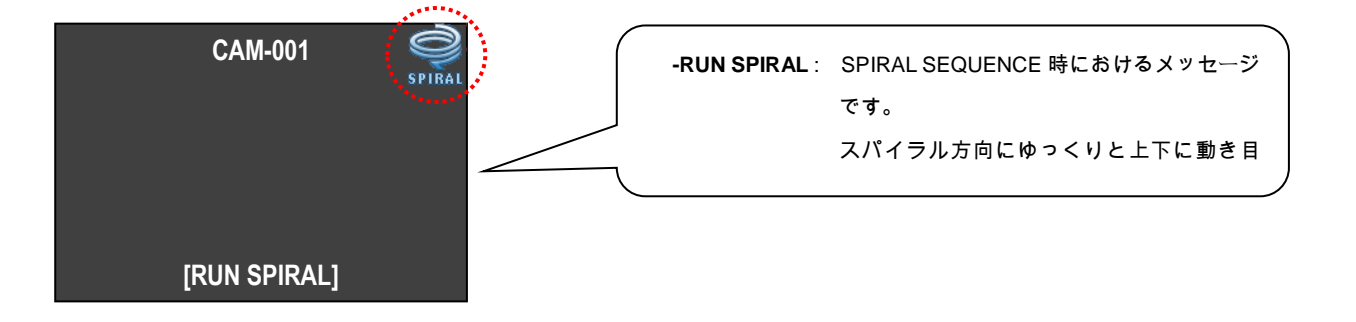

## 4. トラブルシューティング

## 使用上の注意

•インストールの前に必ず電源スイッチをオフにしてください。

•高温/低温、湿度の高い場所は避けてください

•電源は AC24V / 2A でなければなりません。

•取り付けに不一致がないように各ワイヤを接続するように注意してください。

•外部に接続されたケーブルの絶縁状態を確認した後、電源に供給

•トラブルの原因となる強い衝撃や振動をしないようにしてください。

## 使用中のチェックイン

インストール時または使用時に何か問題がある場合は、次のように製品を確認してください。

| ステータス                                                  | チェックポイント                                       | トラブルシューティング                                                                                |
|--------------------------------------------------------|------------------------------------------------|--------------------------------------------------------------------------------------------|
| 電源がオンになっていません。                                         | 製品への電力供給はうまくいきますか?                             | ボトムカバーの POWER LED が "ON"になっていること<br>を確認してください。                                             |
|                                                        | 操作中は、POWER SW の横の LED が赤色に                     | DATA CABLEが点灯していない場合は、それを確認し<br>てください。                                                     |
| 電源オンでは動作しません。                                          | 点灯しますか?                                        | 通信速度設定の ADDRESS と DIP SW が点灯していない<br>場合は、それを確認してください。                                      |
|                                                        | あなたはRS485 またはRS422の権利を選択<br>しましたか?             | OPTION DIP SW No.2の状態を確認する                                                                 |
| PAN / TILTの状態が悪い                                       | 終了ターミナルレジスタを 'ON'にしまし<br>たか?                   | 一番遠くに設定されているカメラの終端ターミナル<br>レジスタを「ON」にします。                                                  |
| 画像が鮮明でないか、黒い線が<br>画面に表示されます。                           | 電源アダプターは AC24V、1.5A 以上です<br>か?                 | より高い電流を持つアダプタのためにアダプタを交<br>換してください。                                                        |
| 「P / T POSITION ERROR」という<br>メッセージが連続して表示され<br>ます。     | 重いものを押したり、他のものの間に置<br>いたりしていますか?               | カメラ本体の回転がスムーズに行われているかどう<br>か、カメラの動作を妨げるような物を取り除いてく<br>ださい。                                 |
| 「SORRY NOT MEMORY」というメッ<br>セージが連続して表示されま<br>す。         | 関連する機能を設定しましたか?                                | マニュアルブックを参照して、必要な機能を設定し<br>てください。                                                          |
| 警報状態では警報リレーは<br>「ON」に変更されません。                          | SET MODE で ALARM RELAY を「ON」に設定<br>しましたか?      | SET MODE で ALARM RELAY が ON になっていることを<br>確認してください。                                         |
| In abnormal condition, even if the sensor is well.     | 正しい ALARM ACTIVE 設定状態で、センサ<br>ーが開いているか閉じていますか? | SET MODE で SENSOR を接続して ALARM ACTIVE MODE を<br>設定してください(どちらかのセンサーが開いてい<br>るか閉じていることを意味します) |
| ALARM が発生すると、PRESET ポイ                                 | ALARM PRESET をで設定しましたか?                        | ALARM PRESET のステータスを確認する<br>SET MODE で設定します。                                               |
| ントが異なるか、移動していま<br>せん。 ARLAM が発生したときに<br>キーボードから警告が機能しま | 専用コントロールキーボードを使用しま<br>したか?                     | この警告は、排他制御キーボード。                                                                           |
| せん。                                                    | はい                                             | カメラの ALARM が ON になっていることを確認してく<br>ださい。                                                     |

## 5. 寸法

## 5.1. 屋外タイプ

■ 壁マウントブラケット

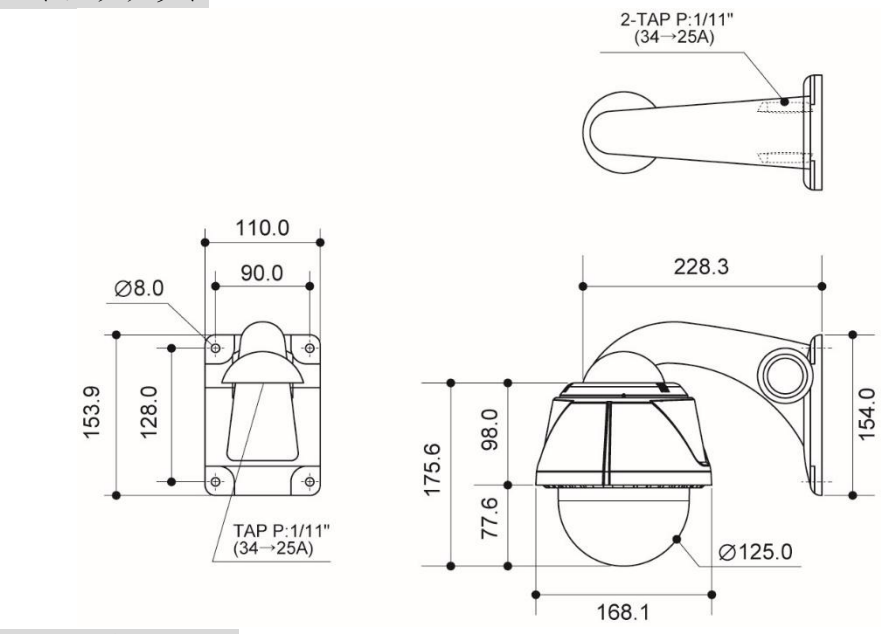

■ 天井マウントブラケット

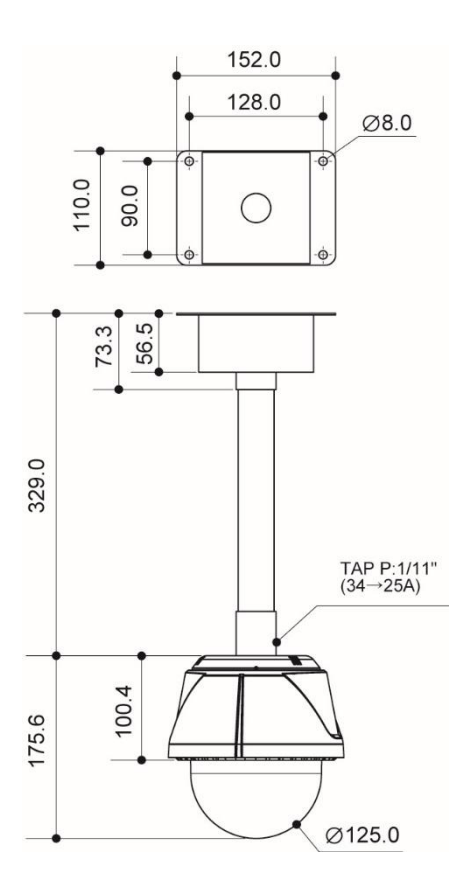

Unit : mm

5.2. 屋内タイプ

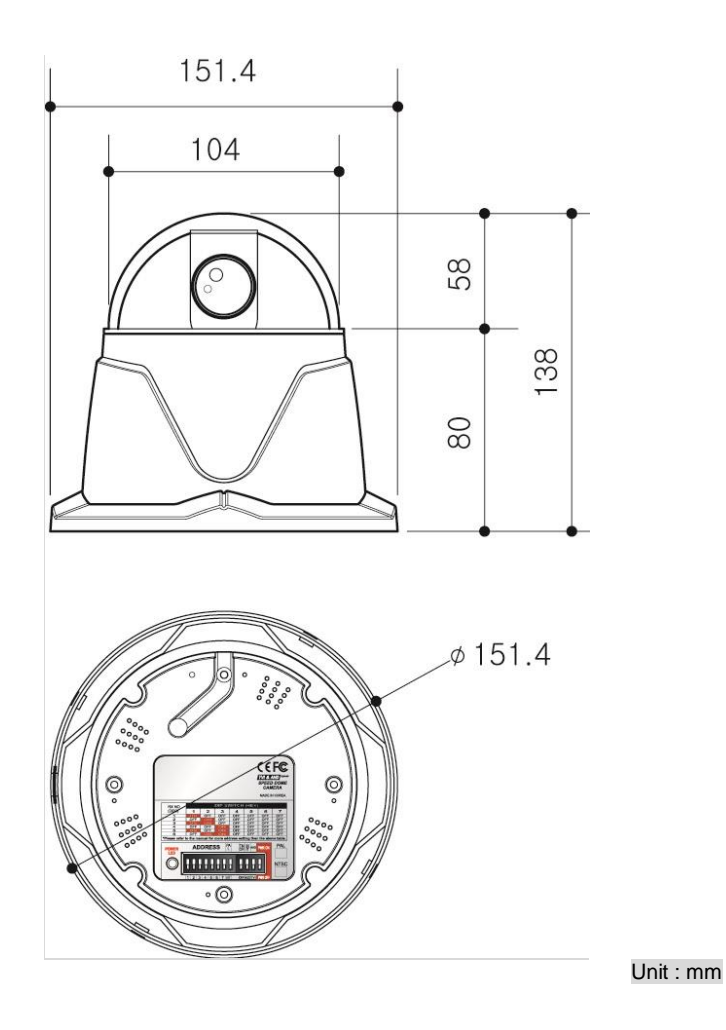

## 6. 設定図

• カメラ + DVR + モニター

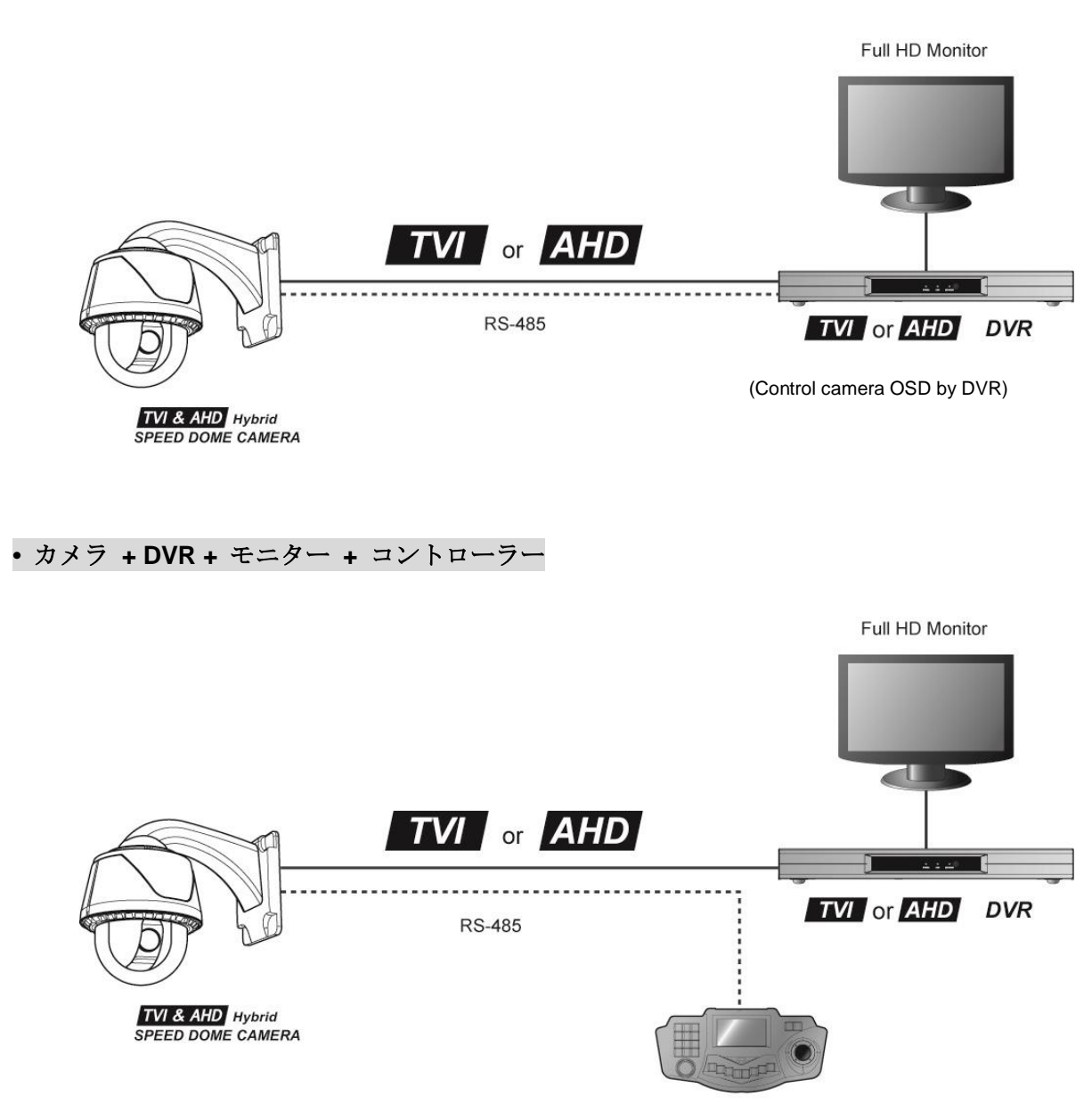

Control Keyboard

7.スペック

| TVI & AHD Hybrid Mini Speed Dome |                                          | ni Speed Dome Camera                        |  |
|----------------------------------|------------------------------------------|---------------------------------------------|--|
|                                  | 屋外                                       | 屋内                                          |  |
| ビデオ                              |                                          |                                             |  |
| イメージセンサー                         | 1/3" 2Mega P                             | anasonic CMOS                               |  |
| スキャンモード                          | プログレッシブスキャン                              |                                             |  |
| 合計ピクセル                           | 1, 956 (H) x 1, 266                      | i(V), 2.4M Pixels                           |  |
| Number of active pixels          | 1, 944 (H) x 1, 213                      | (V), 2.3M Pixels                            |  |
|                                  | 108                                      | 80P                                         |  |
| 最小イルミネーション                       | Color : 0.5 lux<br>Color DSS : 0.002 lux | x , BW : 0.1lux<br>: , BW DSS : 0.001 lux   |  |
| ビデオ出力                            | TVI/AHD                                  | 選択可                                         |  |
| S/N Ratio                        | 520                                      | dB~                                         |  |
| レンズ                              |                                          |                                             |  |
| レンズ                              | 5.1~51mm(10x), F1.6<br>光学(10x), デジタルズーム  | (wide) ~ F1.8 (tele)<br>ム(32x), 最大ズーム(320x) |  |
| フォーカスモード                         | 自動 / 手動                                  | l / Oneshot                                 |  |
| Angle of view                    | H:54° (Wide)~4.9° (Tele)                 | , V:31° (Wide)~4° (Tele)                    |  |
| パン/ チルト                          |                                          |                                             |  |
| Pan/Tilt アングル                    | 360° End I                               | ess / 92°                                   |  |
| パンスピード                           | 0.1° ~ 240° /sec (64 Le                  | evels), Preset: 360° /sec                   |  |
| Preset point                     | 250 プリ                                   | リセット                                        |  |
| アラーム入出力                          | 4 入力 / 1 月                               | Relay Output                                |  |
| 機能                               |                                          |                                             |  |
| デイ & ナイト                         | デイ / Auto Slow / Auto Fast / ナイト         |                                             |  |
| バックライト                           | Off / HLC / BLC / DWDR                   |                                             |  |
| ホワイトバランス                         | Auto / 屋内 / 屋外                           |                                             |  |
| AGC                              | On/Off                                   |                                             |  |
| DNR                              | 低 / 中 / 高                                |                                             |  |
| プライバシー / モーション                   | 8 ゾーン / 1 ゾーン                            |                                             |  |
| 明るさ                              | レベル設定                                    |                                             |  |
| カラーレベル                           | レベノ                                      | レ設定                                         |  |
| Stibilize                        | On/Off                                   |                                             |  |
| Dehumidification                 | 1                                        | <u>م</u>                                    |  |
| デフォグ                             | 低 / г                                    | 中 / 高                                       |  |
| 環境                               | -                                        |                                             |  |
|                                  |                                          |                                             |  |
| 動作温度                             | - 40° C ~ 50°                            | −10° C ~ 40°                                |  |
| Electrical                       | -                                        | <u> </u>                                    |  |
| Power Consumption                | 最大 16W                                   | 最大 12W                                      |  |
| 電源供給                             | AC24V, 50/60Hz                           |                                             |  |
| Mechanical                       |                                          |                                             |  |
| Construction                     | アルミニウム body                              | PC body                                     |  |
| CONSTRUCTION                     | Clear vandal                             | bubble (PC)                                 |  |
|                                  | 168mm x 175.6 mm                         | 104mm x 138 mm                              |  |
| 重量                               | 約 3.3kg                                  | 約 0. 74kg                                   |  |